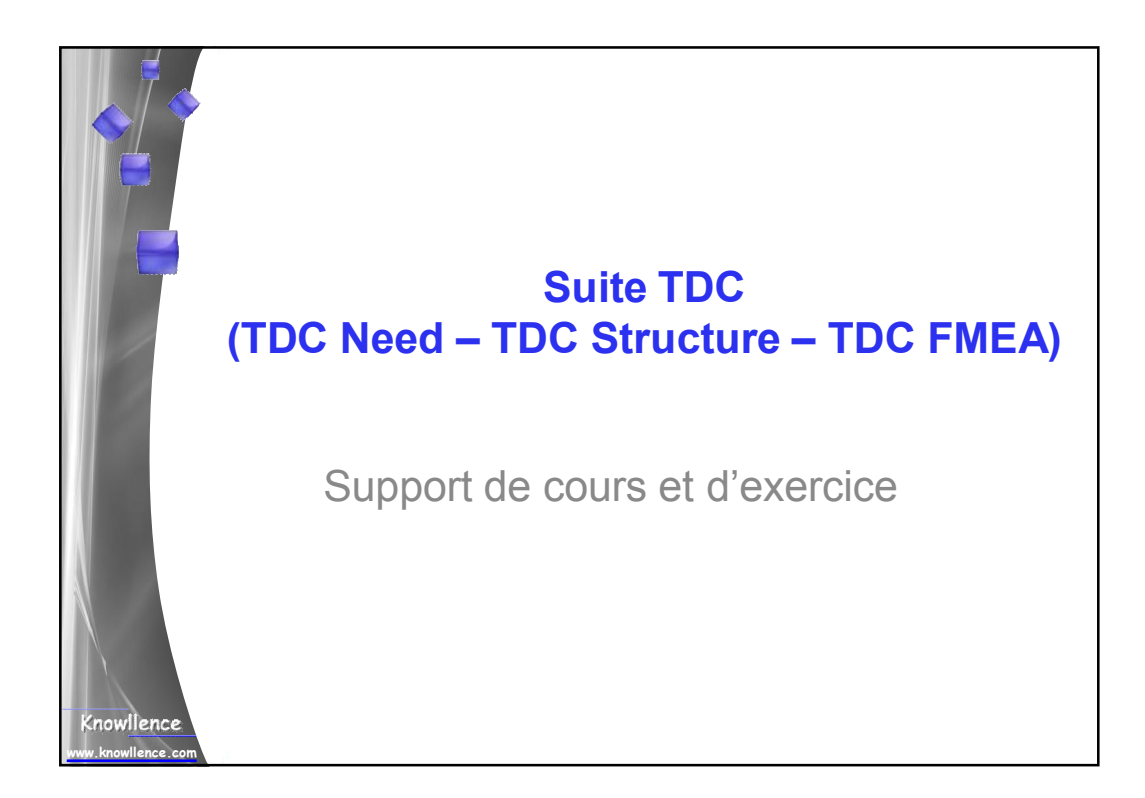

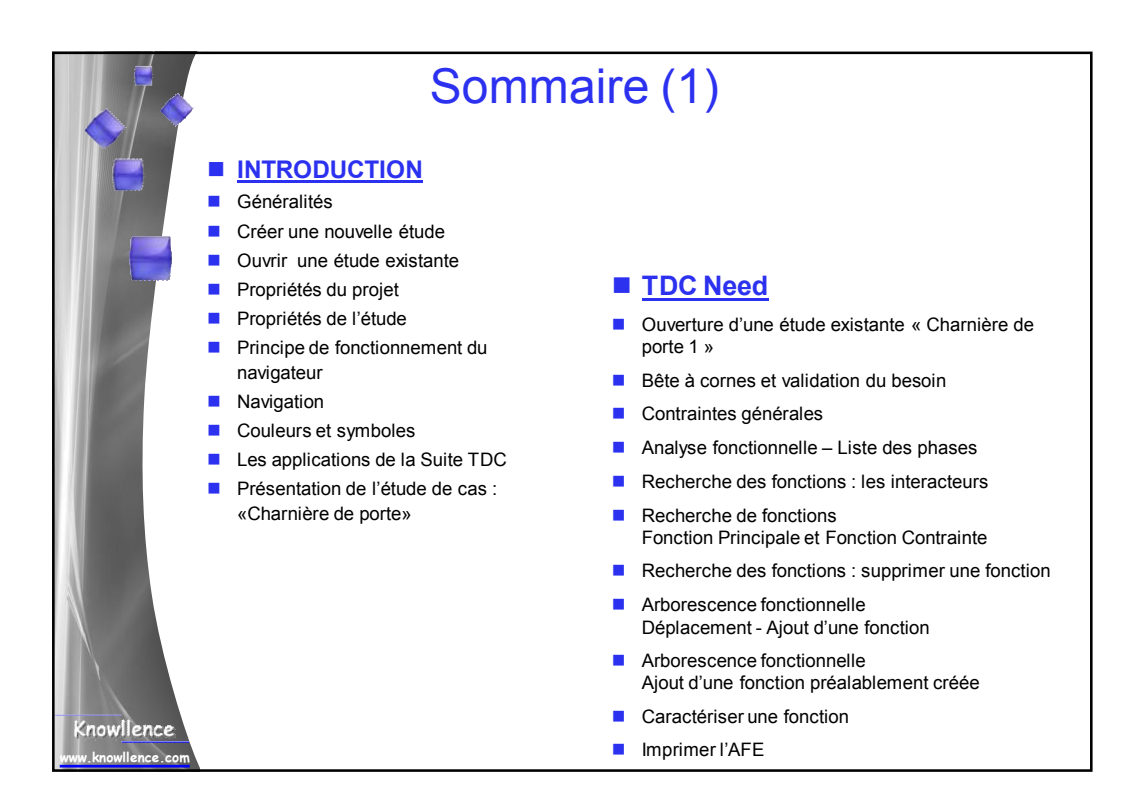

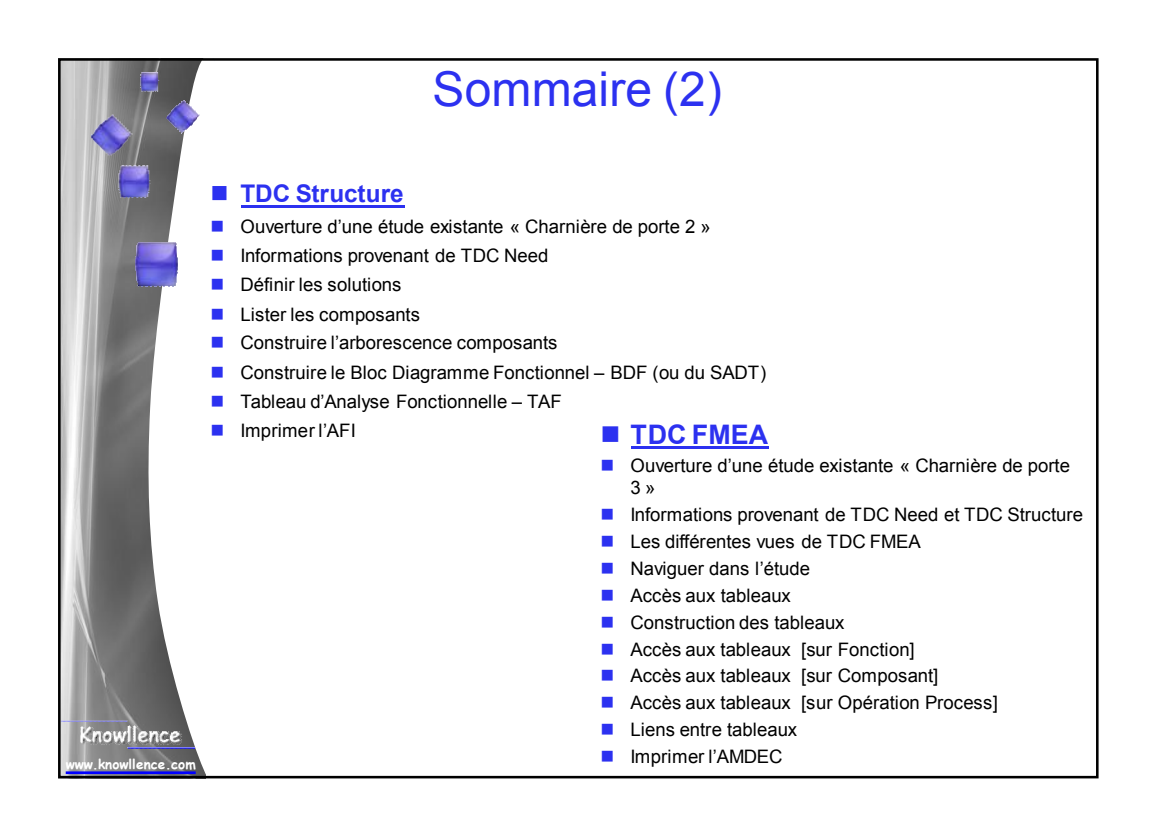

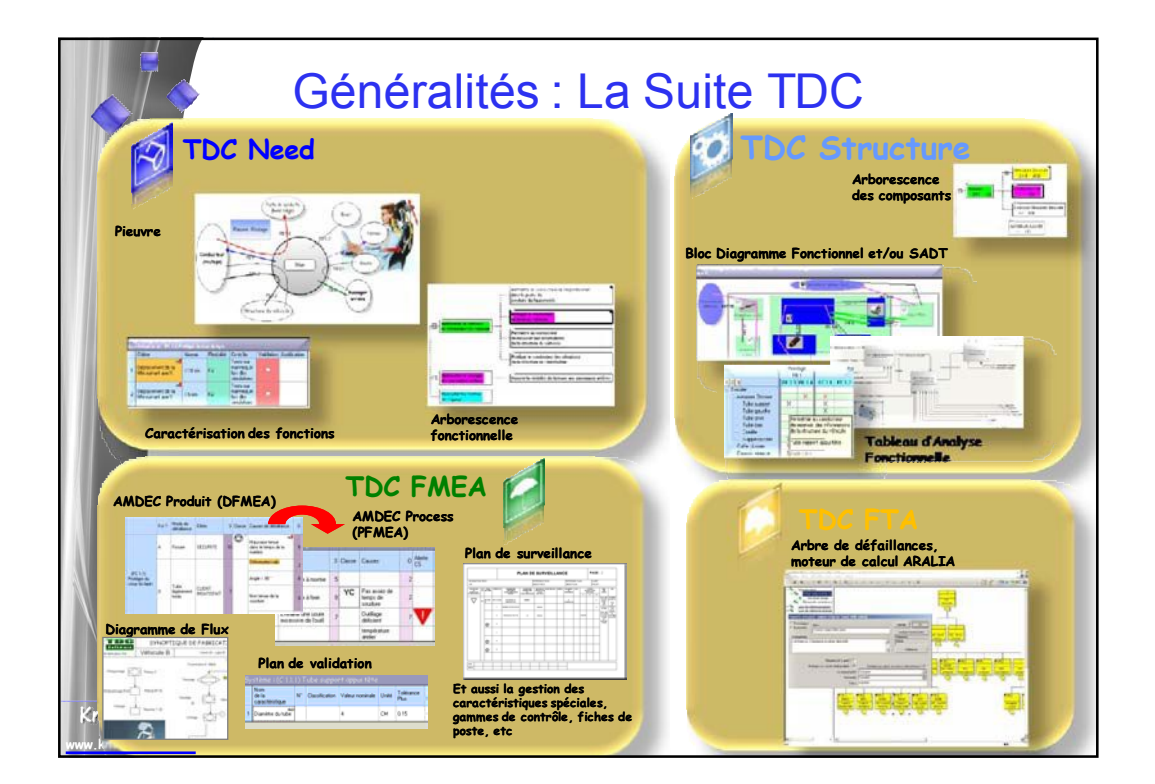

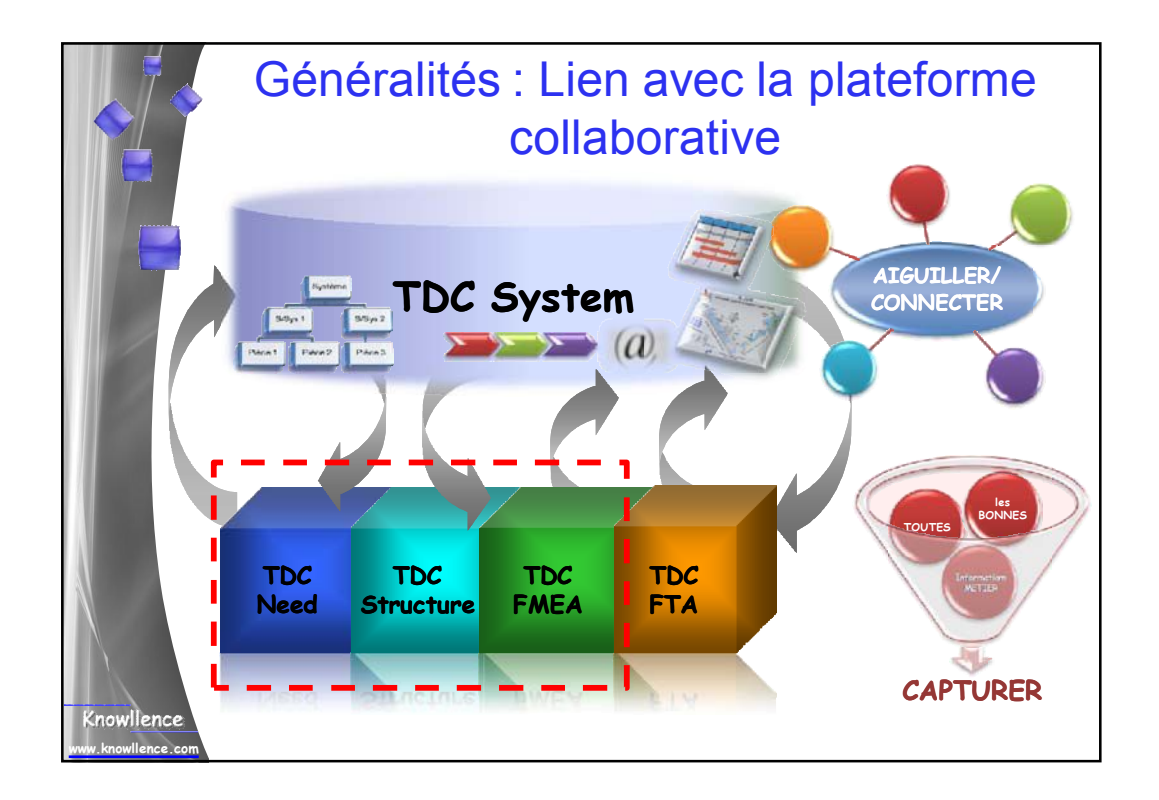

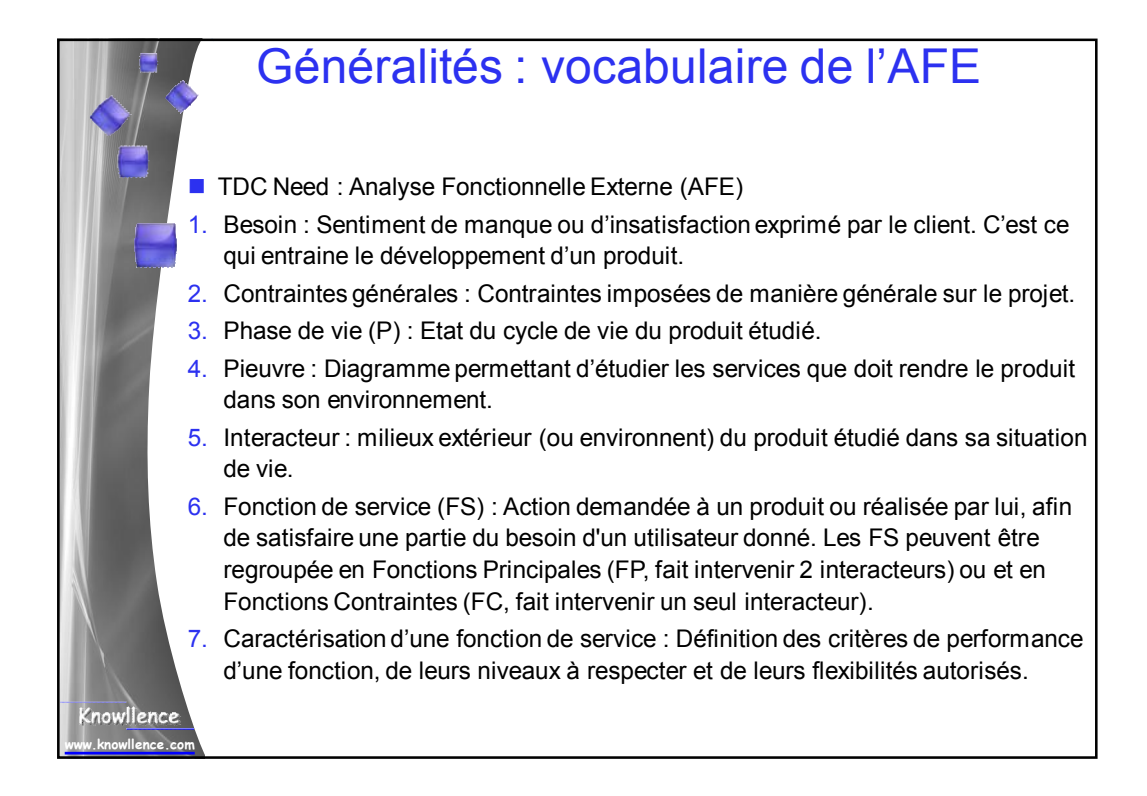

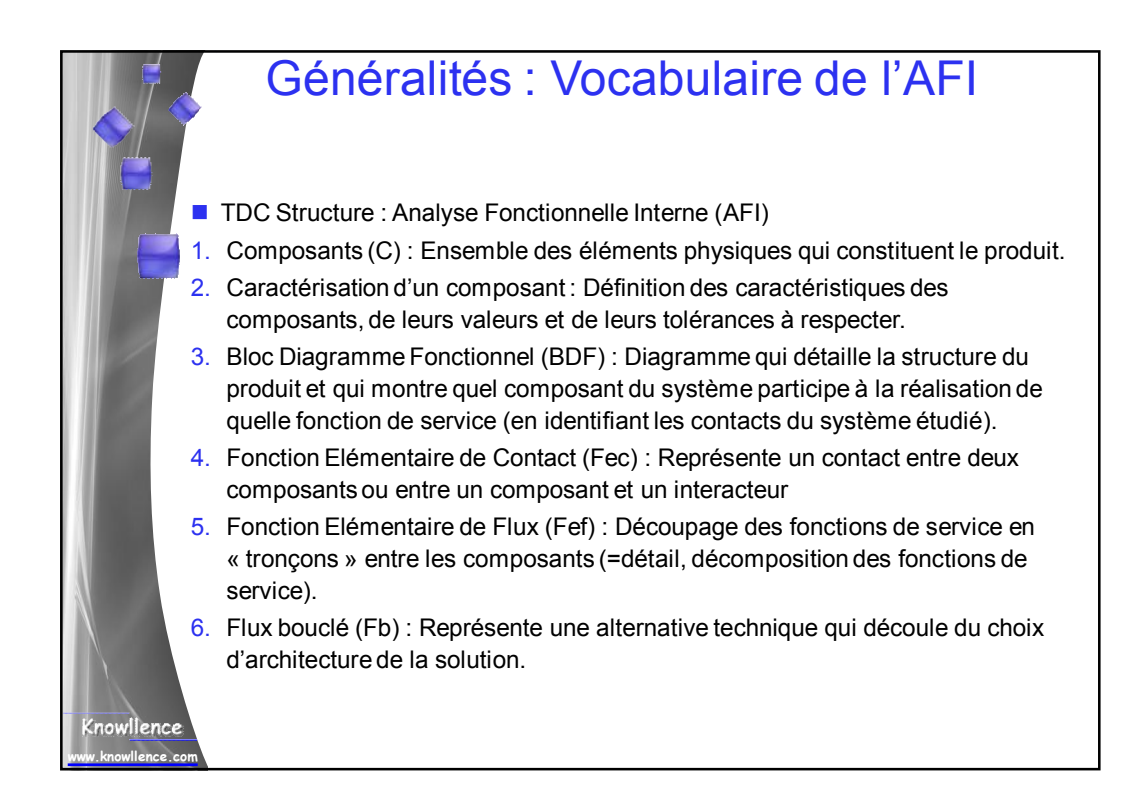

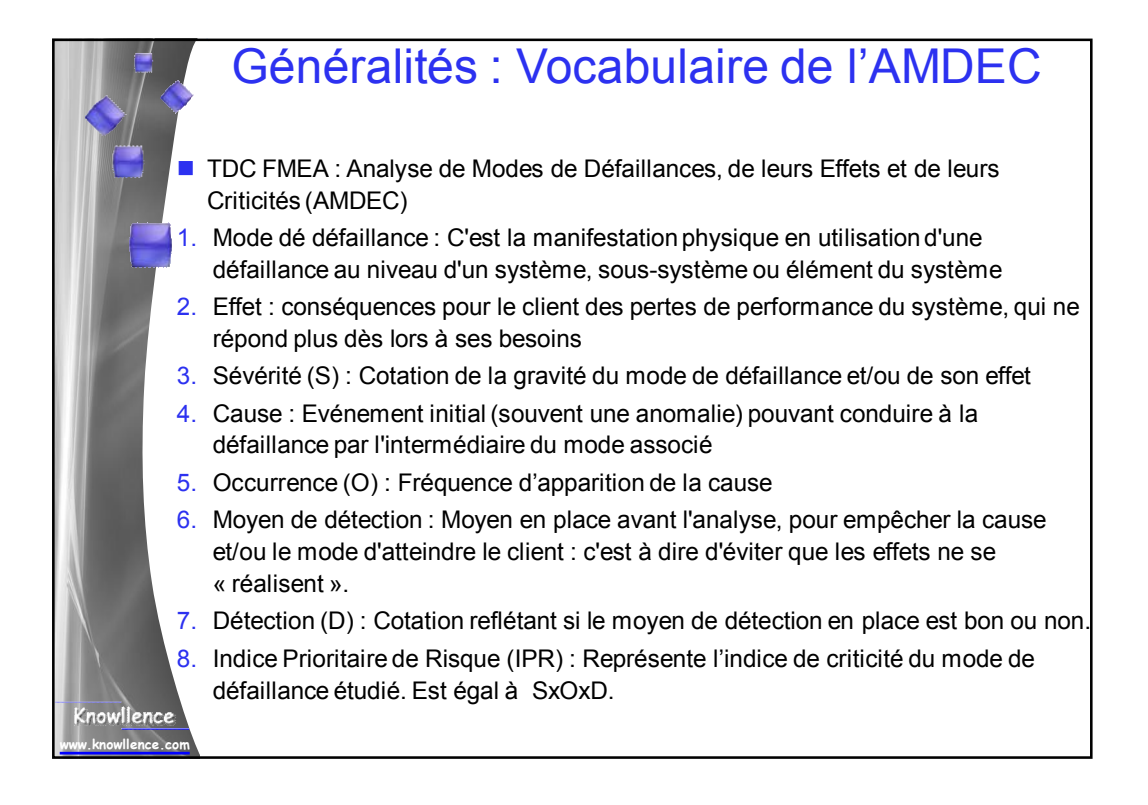

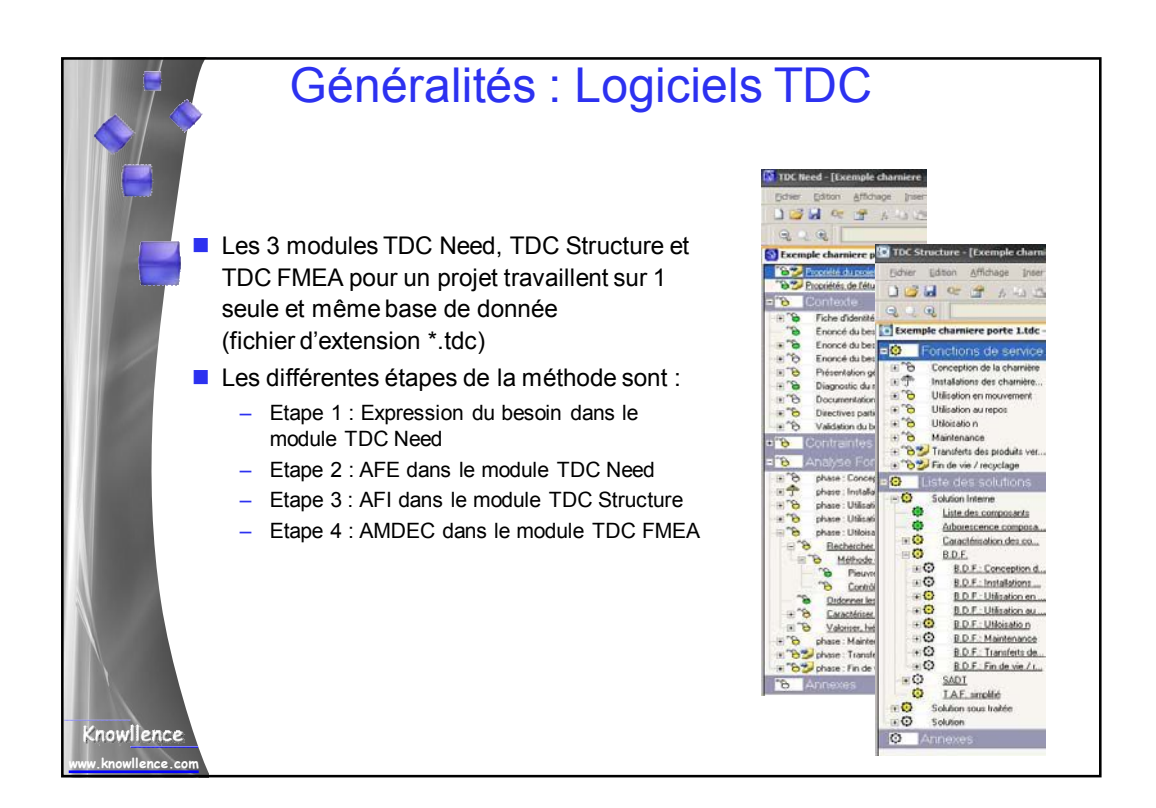

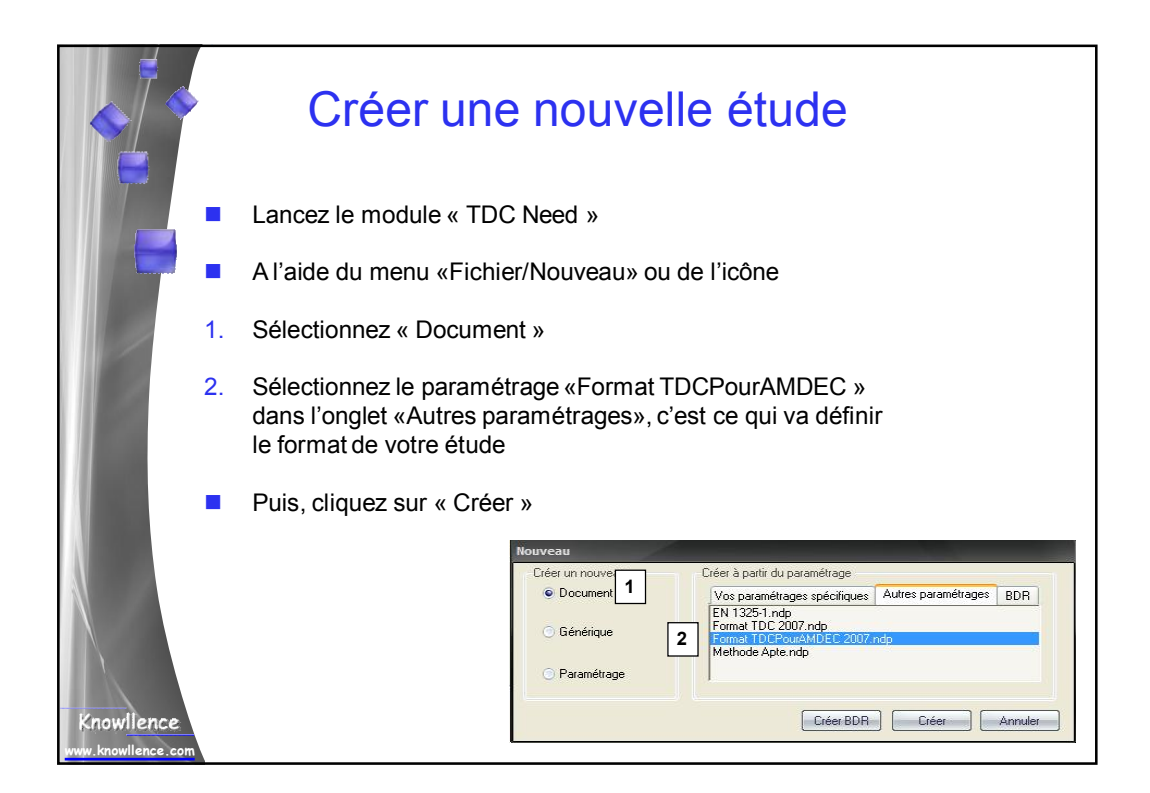

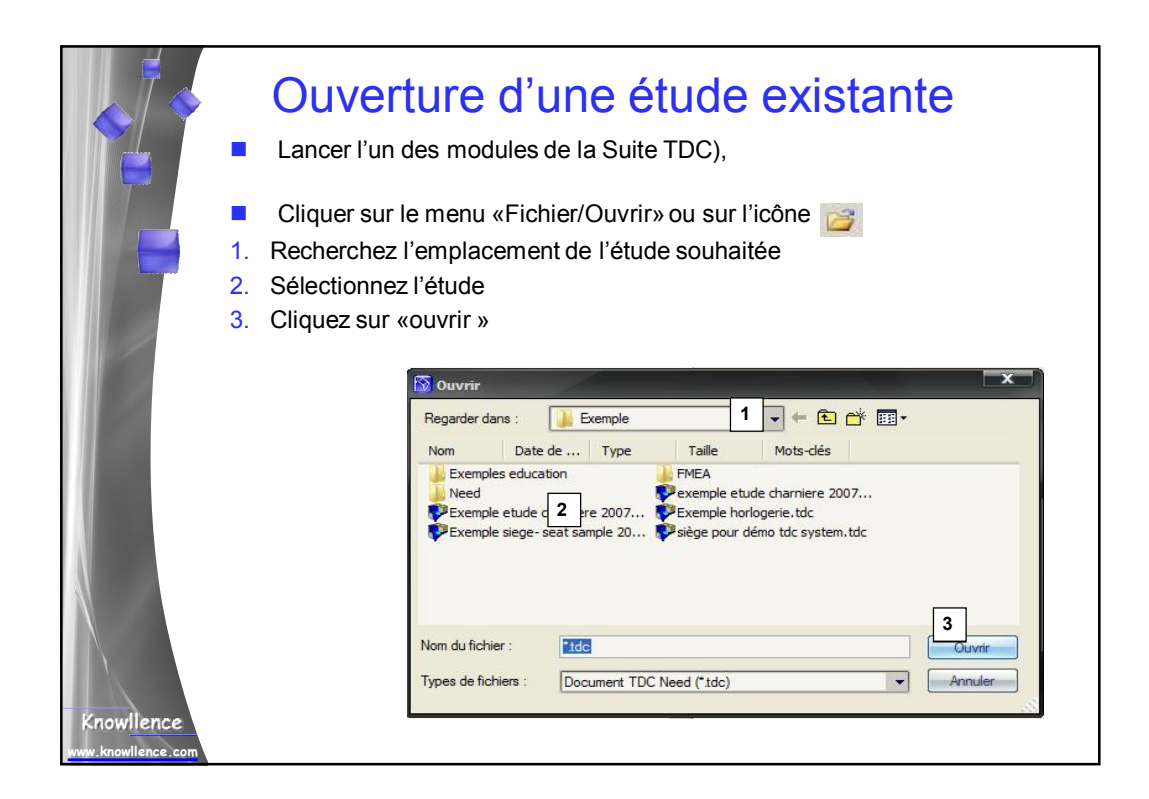

|            |          | Ouverture d'une étude existante                                                                                                    |
|------------|----------|----------------------------------------------------------------------------------------------------|
|            |          | La fenêtre d'ouverture de session s'affiche                                                                                                    |
| F          | 1.<br>2. | <ul> <li>Sélectionnez votre « login » = votre nom ou votre identifiant</li> <li>Sélectionnez votre « profil » = votre rôle</li> <li>Consultation : seule la lecture de l'étude est possible</li> <li>Animation : saisie des données dans l'étude</li> <li>Superviseur : tous les droits</li> <li>Administrateur : gestion des utilisateurs et rôles</li> </ul> |
|            | 3.       | Saisissez votre « Mot de passe » et cliquer sur « Ok »                                                                                                    |
|            |          | Session Login Login Profil C Animation pour la SUITE TDC Mot de pass                                                                                                    |
| Knowlience |          |                                                                                                    |

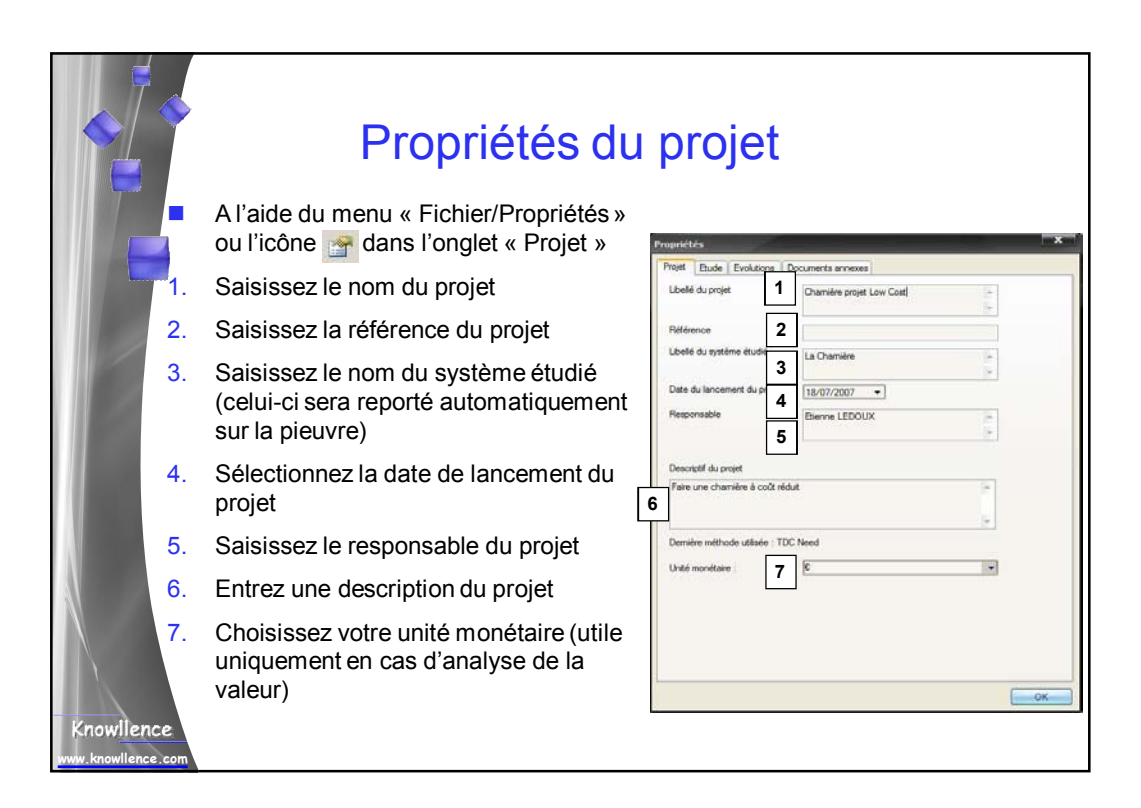

|                                        | Propriétés de                                                           | Propriétés                                                                                                    |
|----------------------------------------|-------------------------------------------------------------------------|----------------------------------------------------------------------------------------------------|
| F.                                     | Toujours dans le menu<br>«Fichier/Propriétés», dans l'onglet<br>«Etude» | Projet     Eude     Eude       Lbelé de l'étude     1     AFE de la chamèrel       Référence     2       Date de création de l'étude     11/10/2005 •       Arimateur de l'étude     3 |
| 1.                                     | Saisissez le nom de l'étude<br>Saisissez la référence de l'étude        | Objet de l'élude Catographier les fonctions dans le but de réduire le coût                                                                                                    |
| 3.                                     | Saisissez l'animateur de l'étude                                        | Objectifs de l'étude 5 Prototype low cost d'une chamère                                                                                                    |
| 4.<br>5.                               | Entrez l'objet de l'étude<br>Entrez l'objectif de l'étude               | Date de la dernière modification 000/05/2009 v<br>Résultats de l'étude<br>6 Dramére à prix réduit (n                                                                                   |
| 6.<br>Knowllence<br>www.knowllence.com | Entrez les résultats de l'étude (en fin d'étude seulement)              | С                                                                                                    |

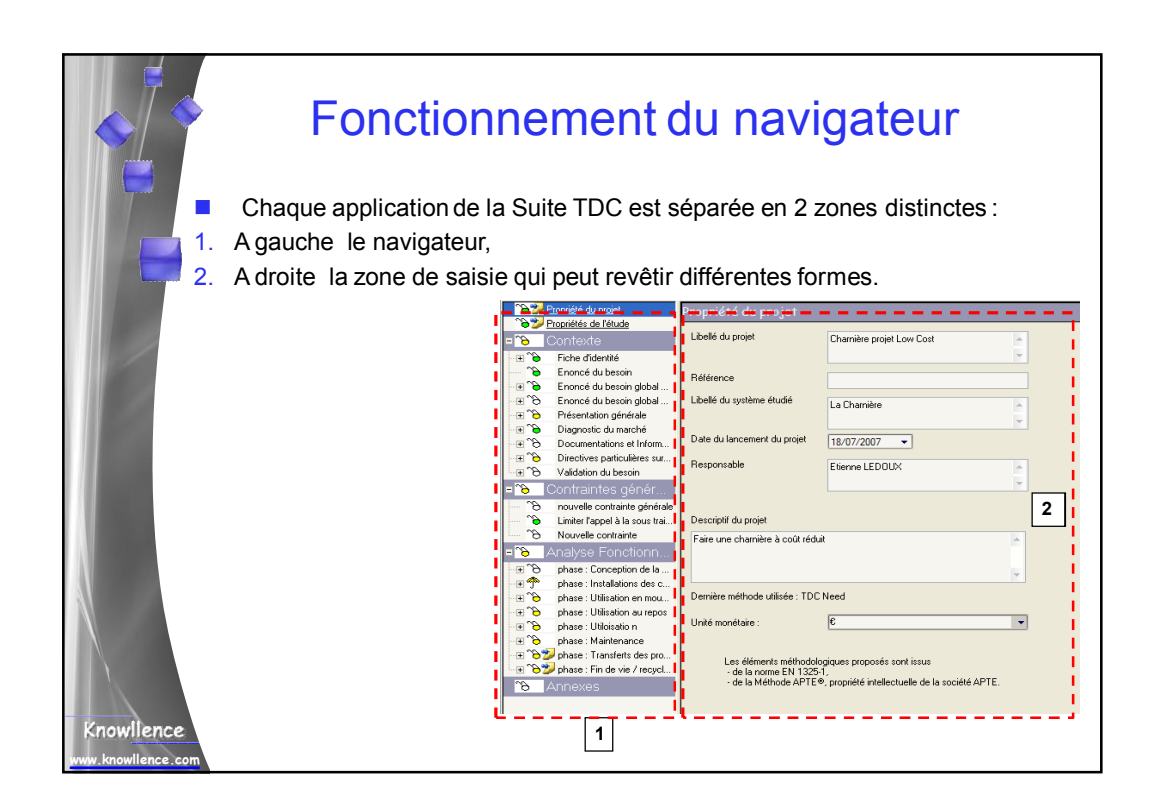

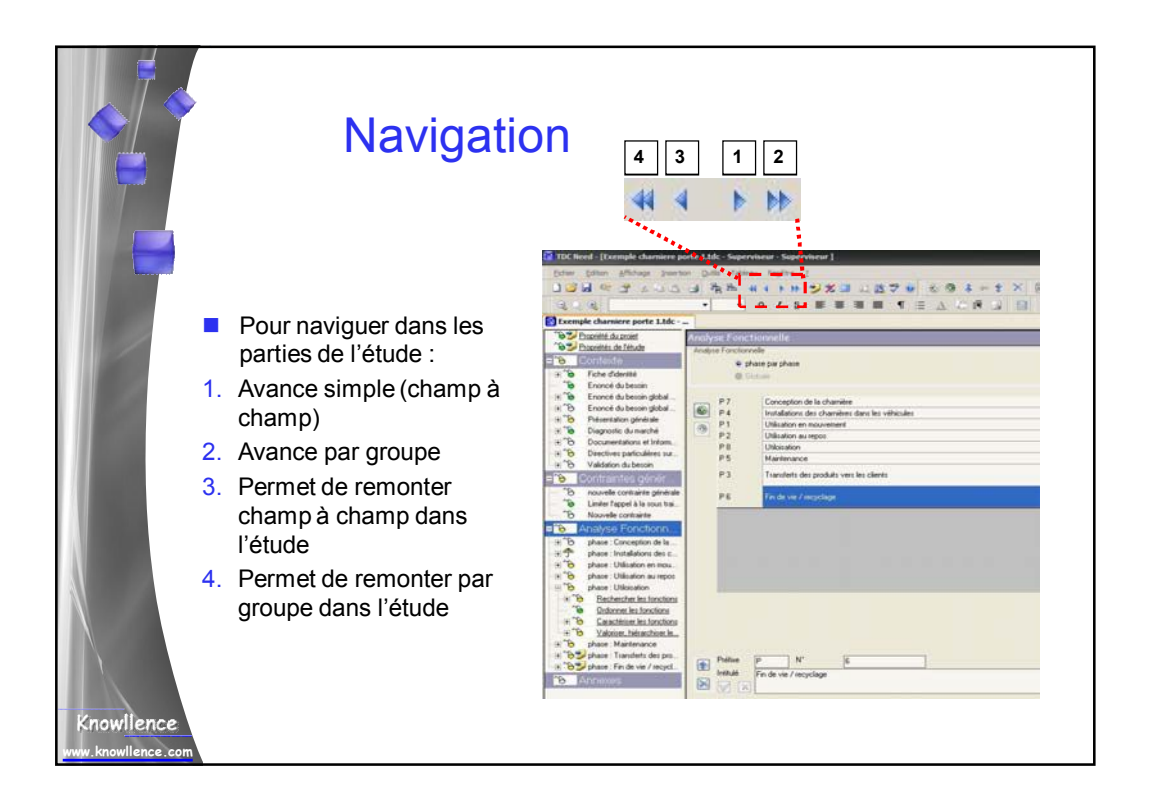

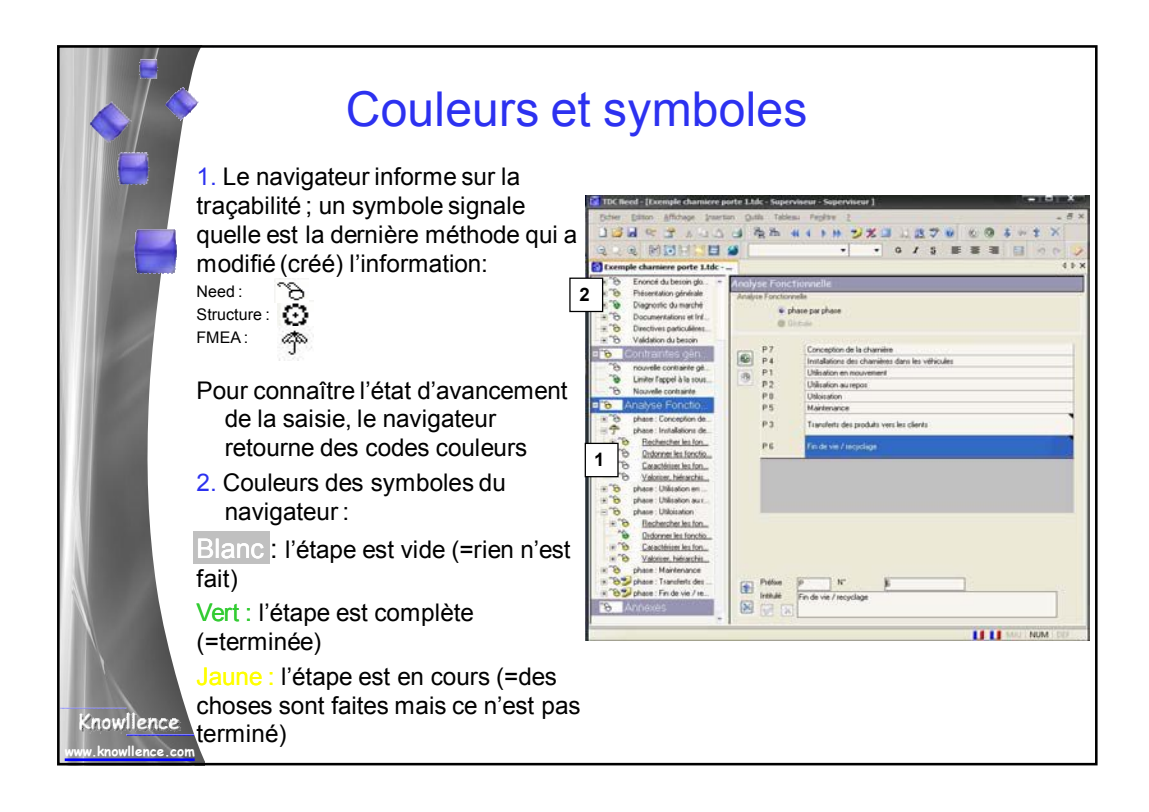

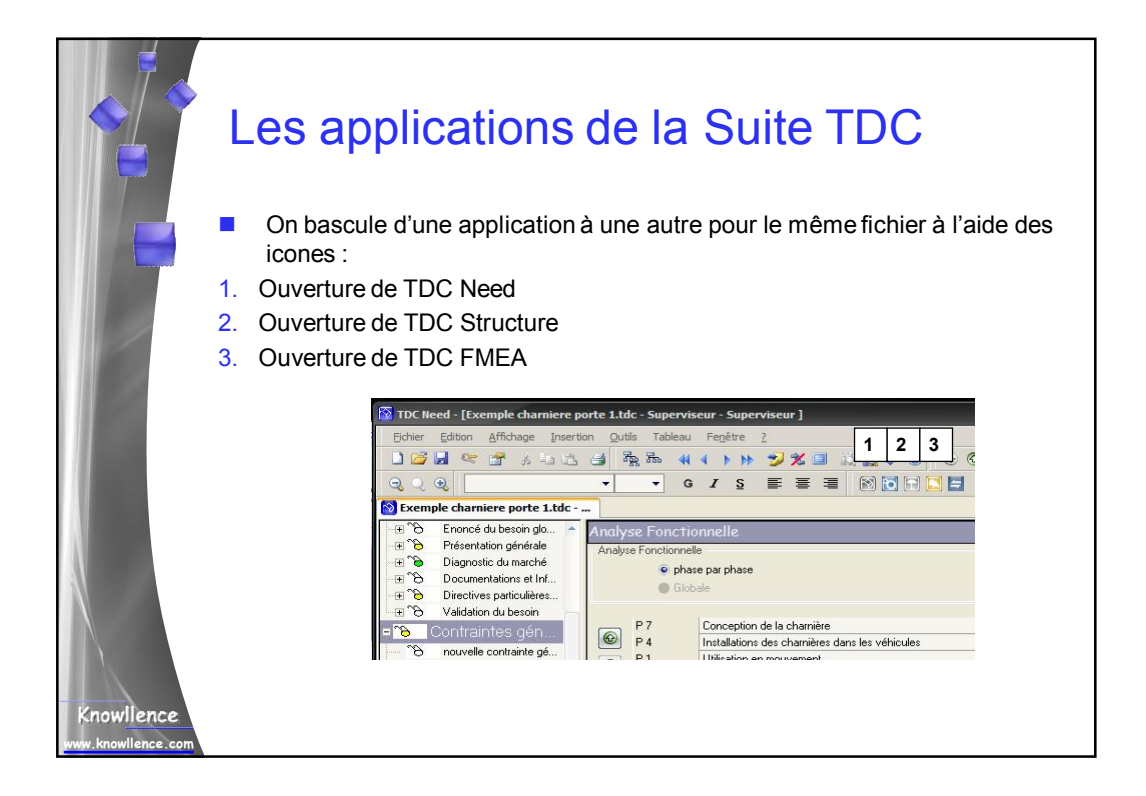

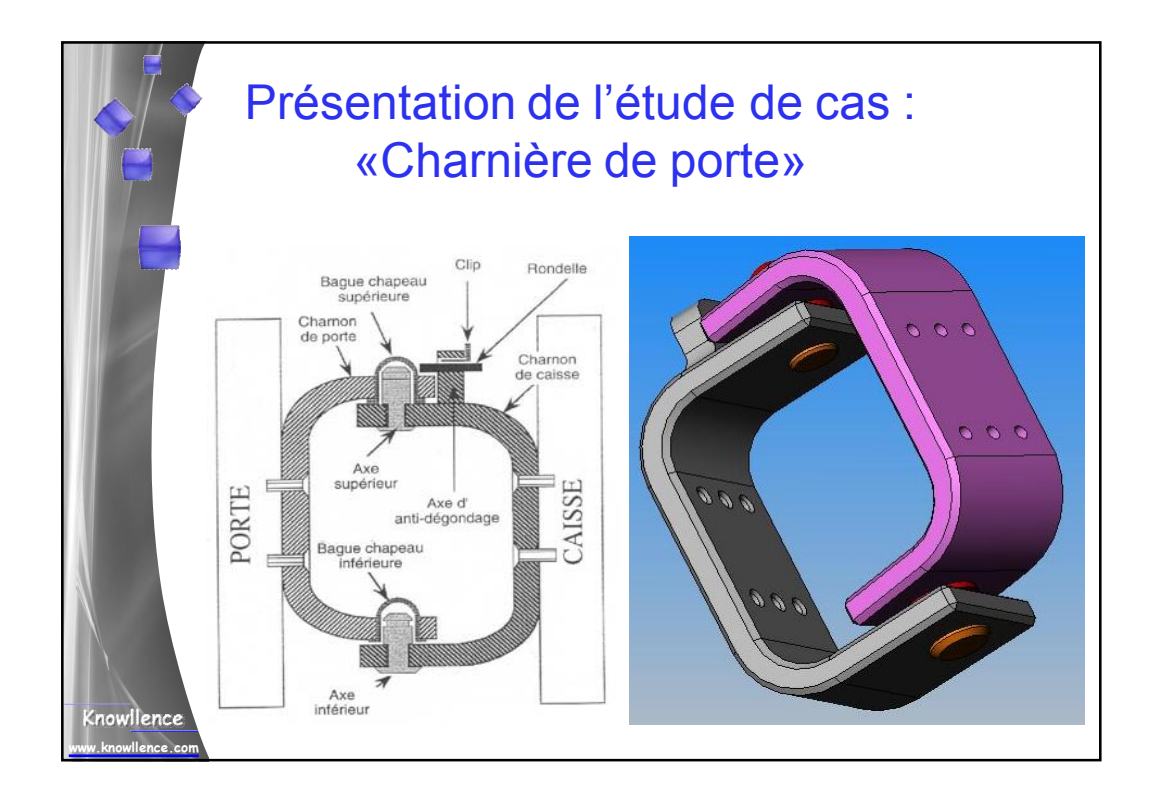

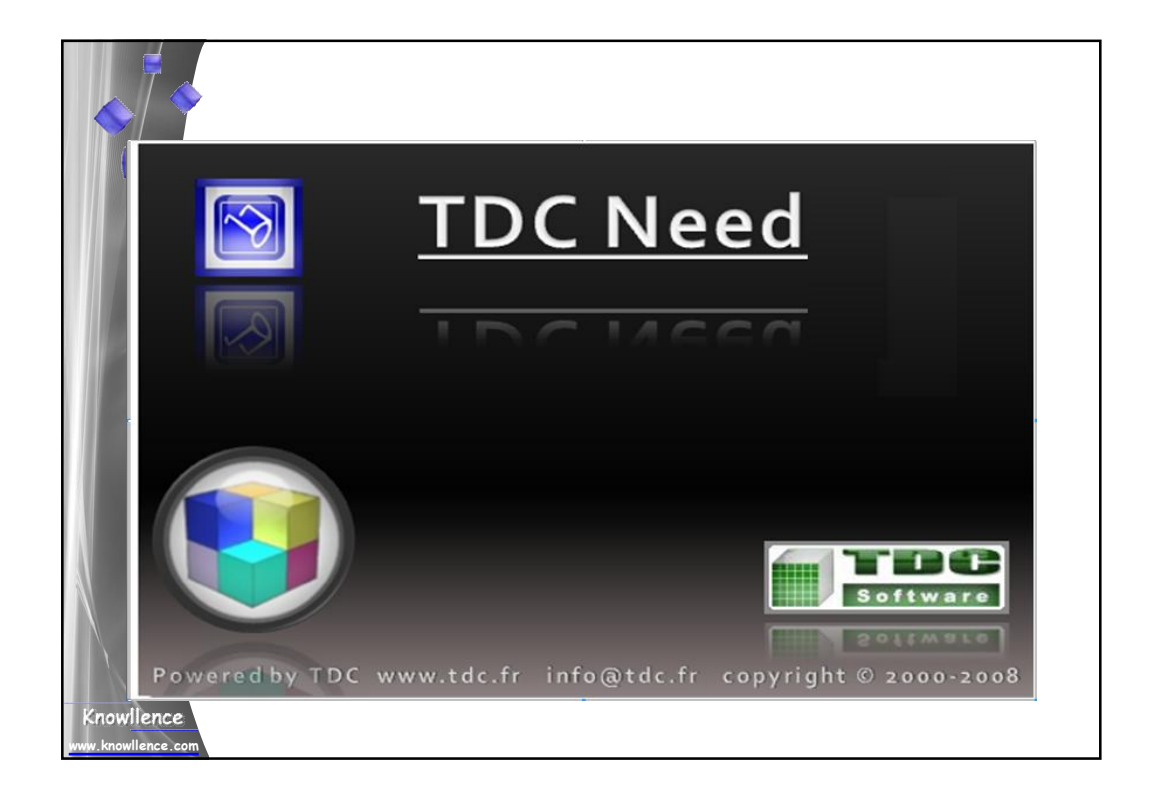

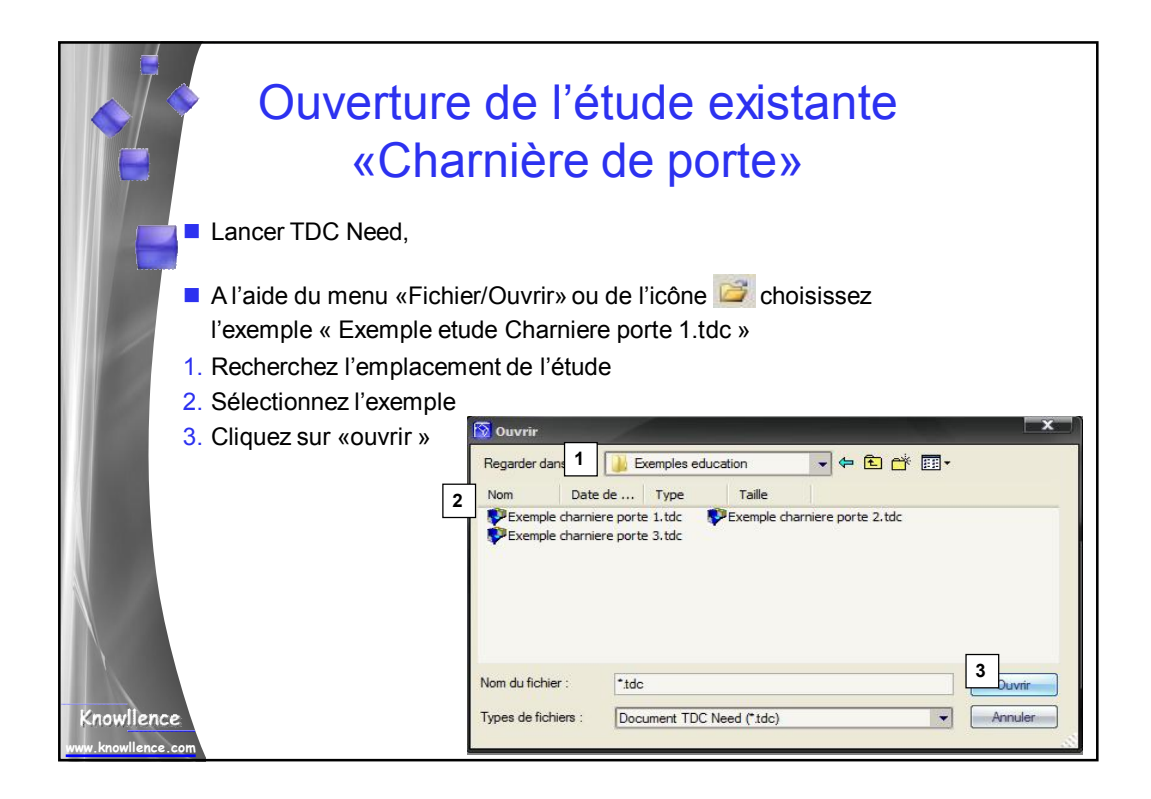

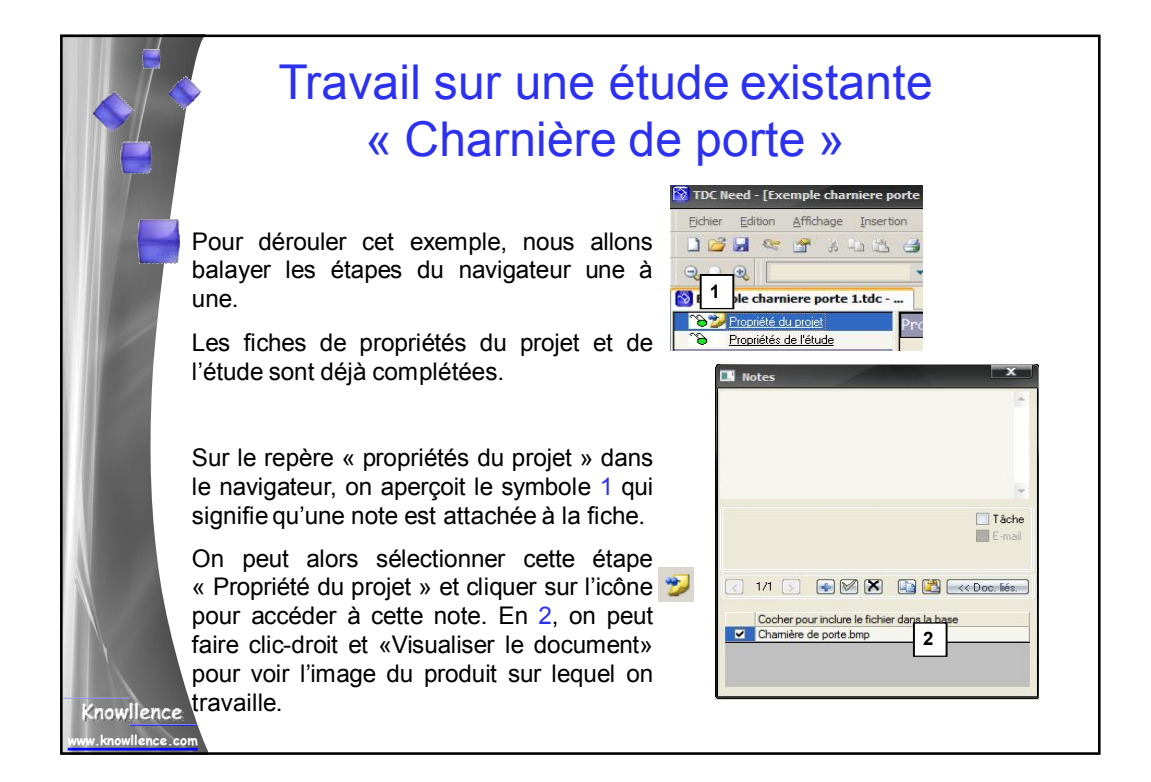

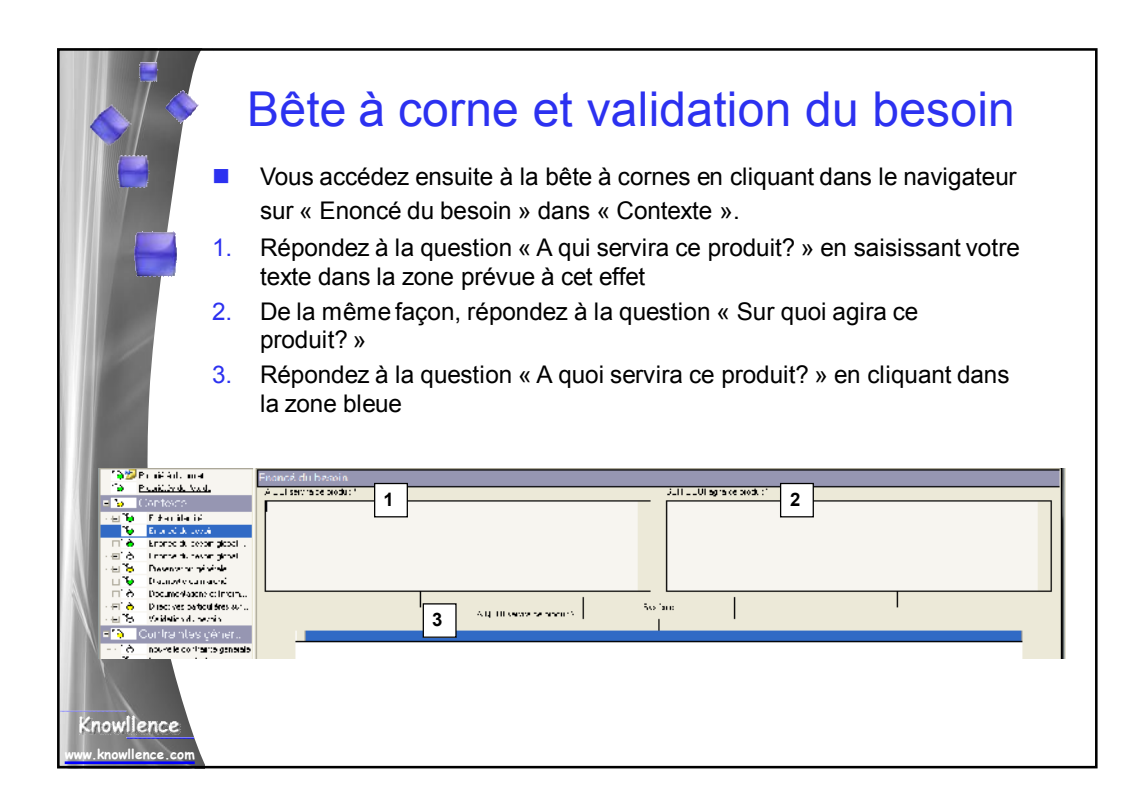

| ♦ B        | ête à corne et validation du besoin                                                                         |
|------------|----------------------------------------------------------------------------------------------------|
| -          | Dans le bas de cette même fenêtre, on propose de répondre à 3 questions ayant pour but de valider le besoin |
| 1.         | Répondez à « Pourquoi ce but existe-t-il? » en cliquant sous la question<br>pour saisir votre texte         |
| 2.         | De la même façon, saisissez les « Conditions d'évolution » de votre besoin                                  |
| 3.         | Et enfin les « Conditions de disparition »                                                                  |
| 4.         | Une fois ces trois points abordés, vous pouvez valider votre besoin en cochant la case « Validée»           |
| Knowllence | Conditions de disparition.                                                                                  |

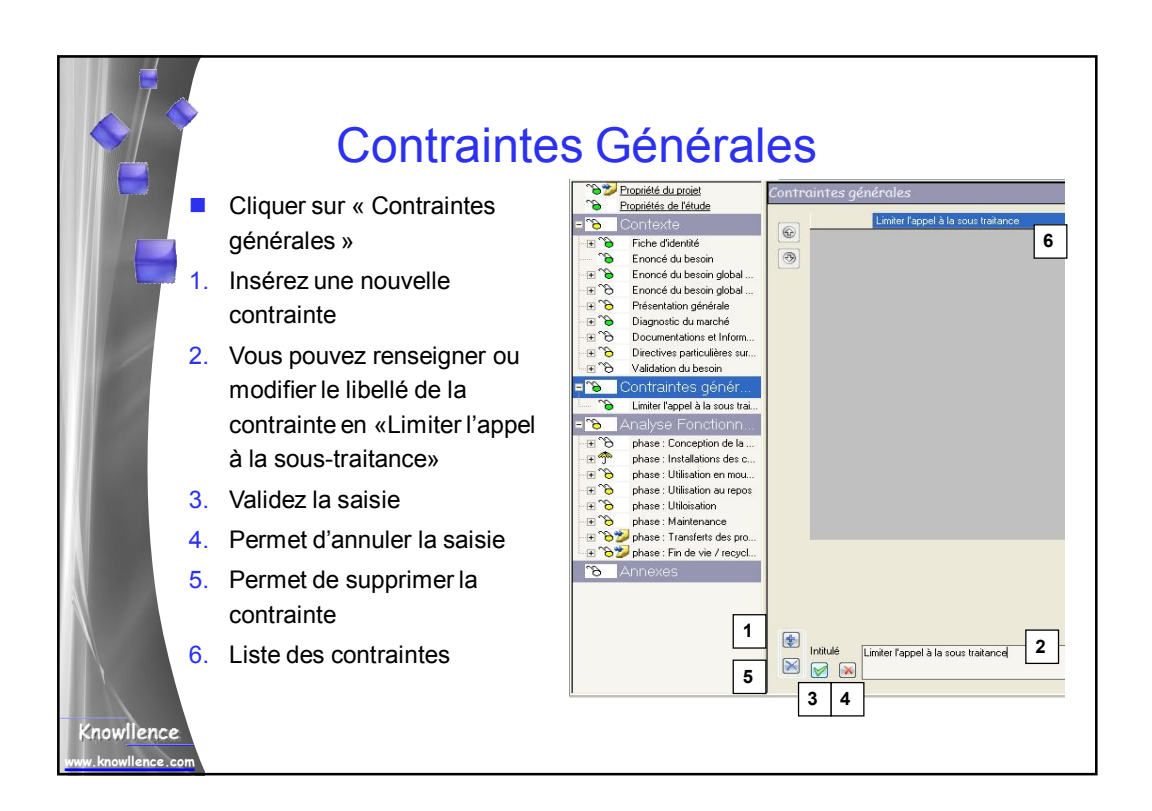

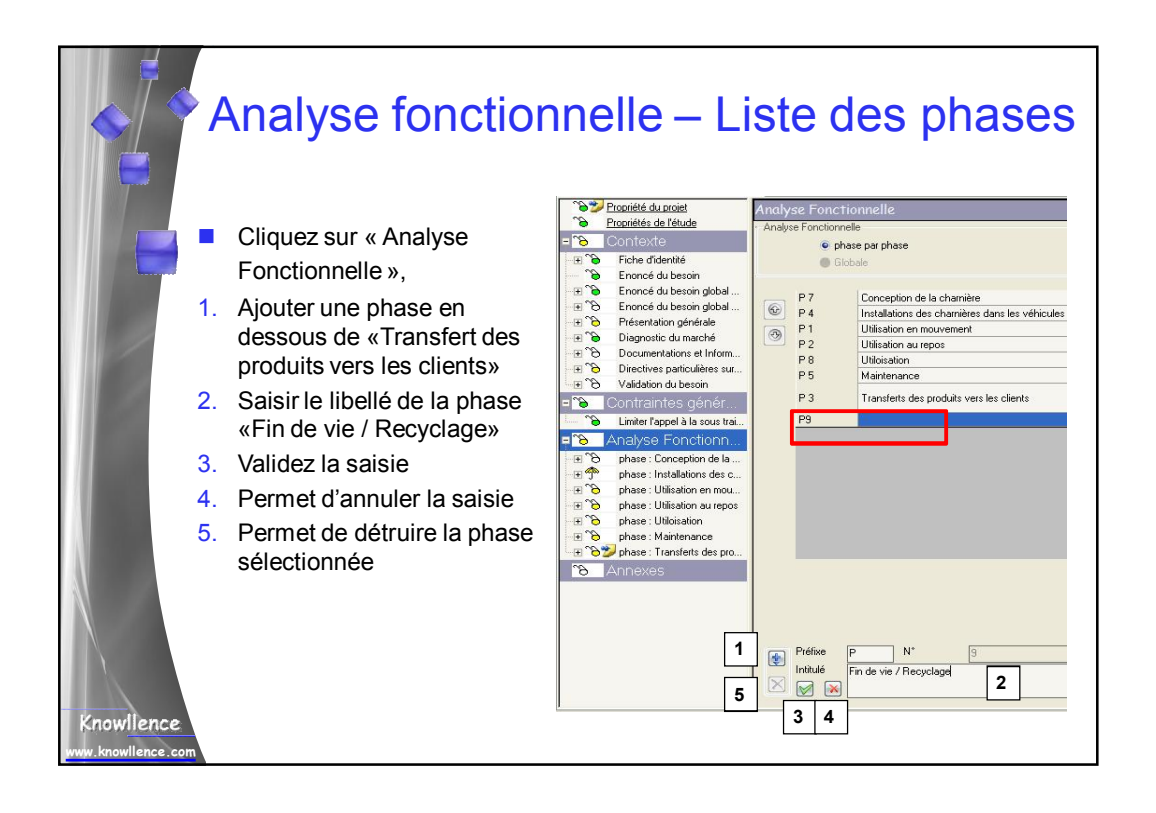

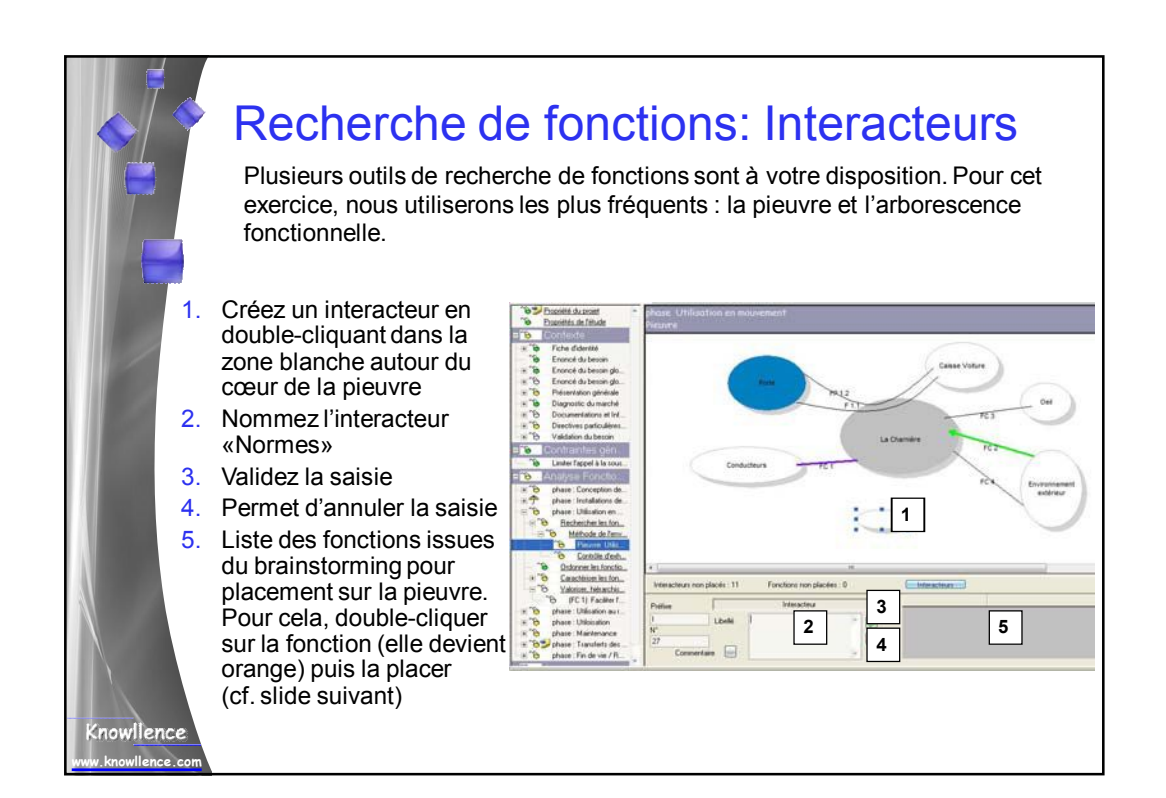

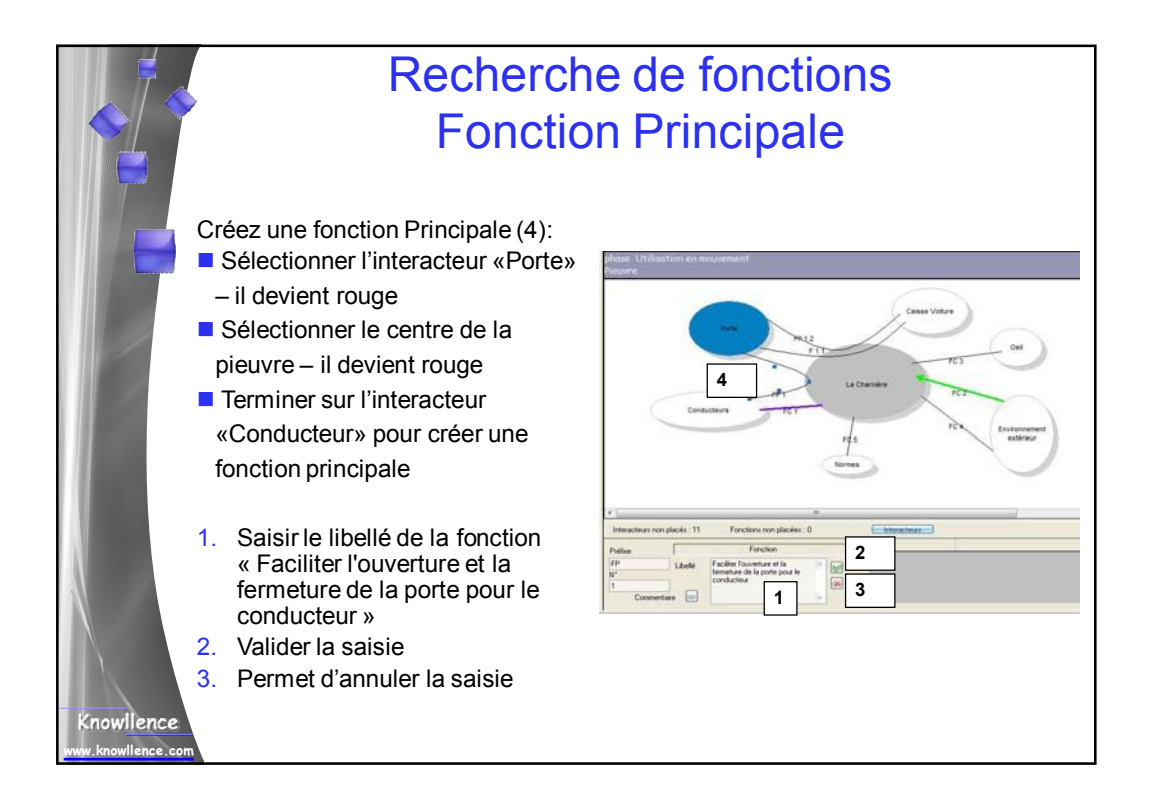

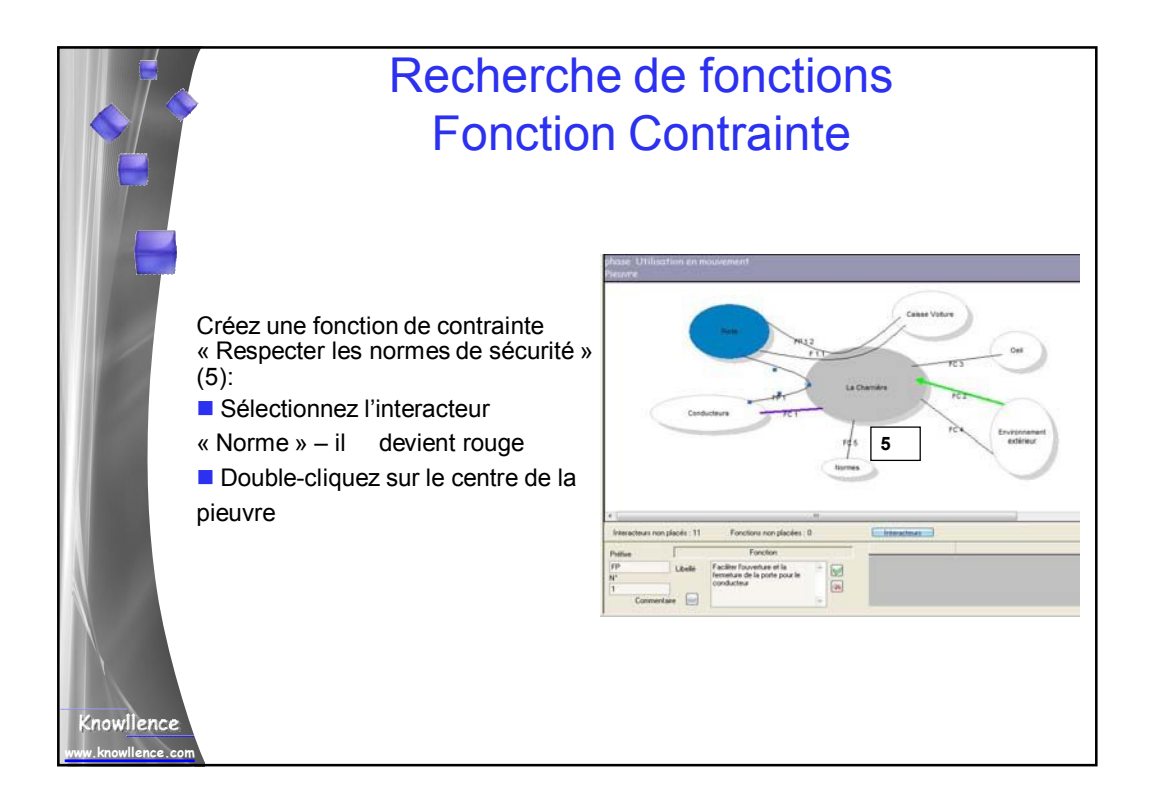

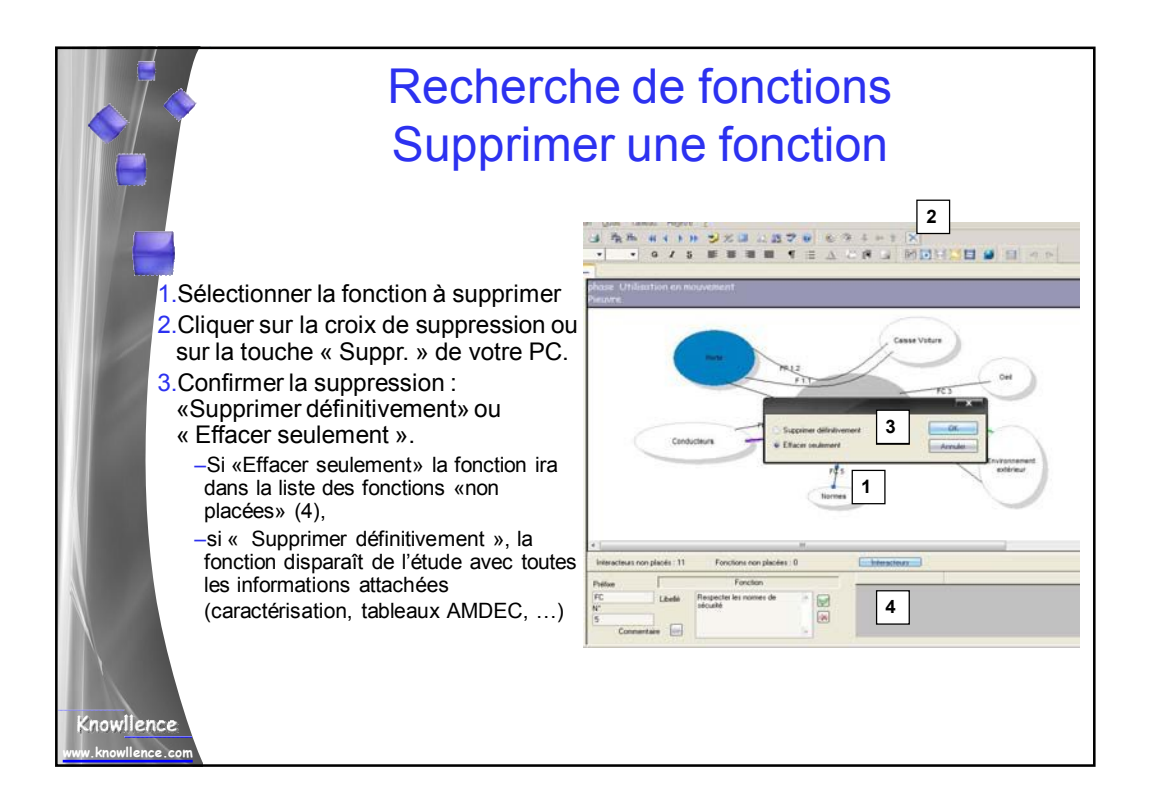

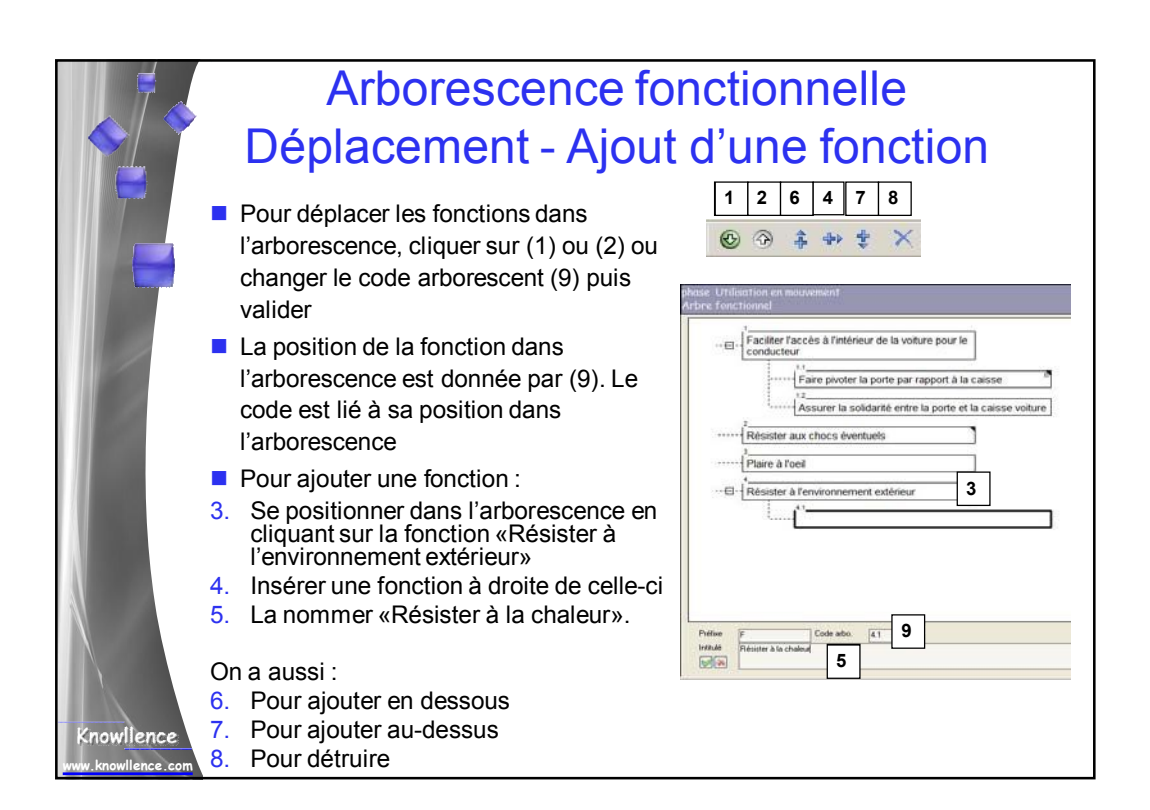

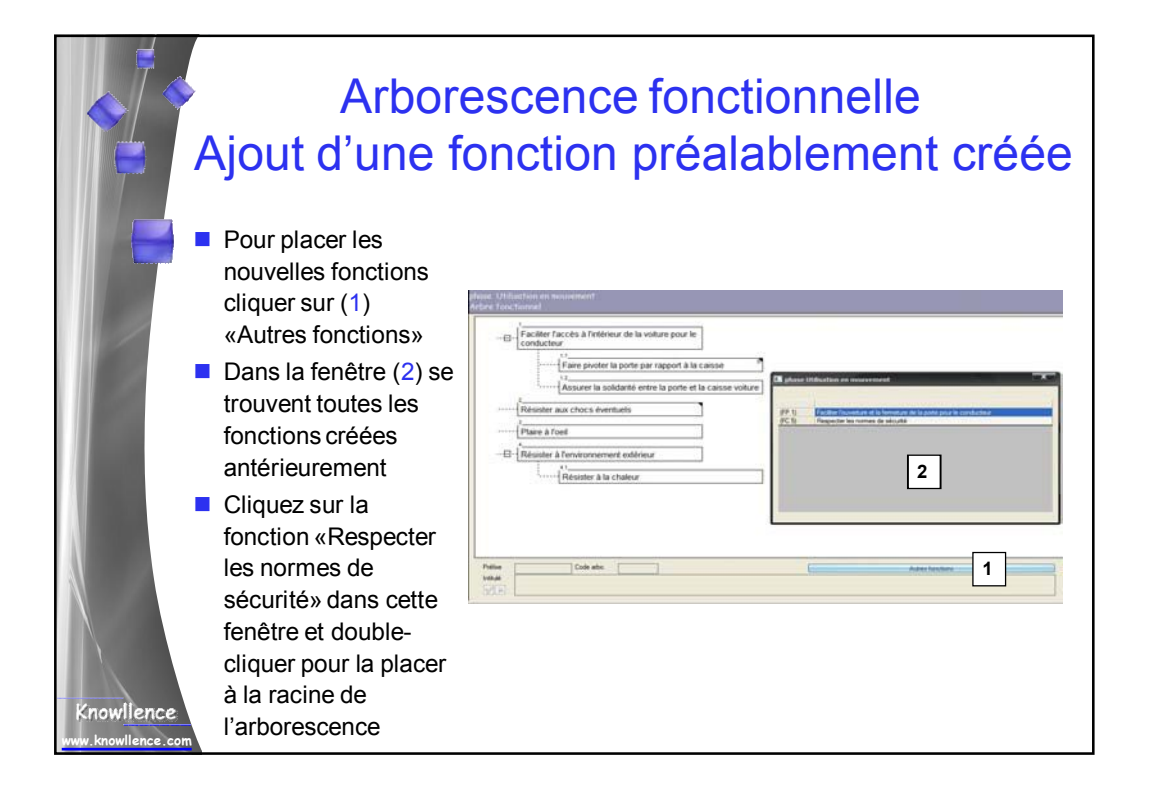

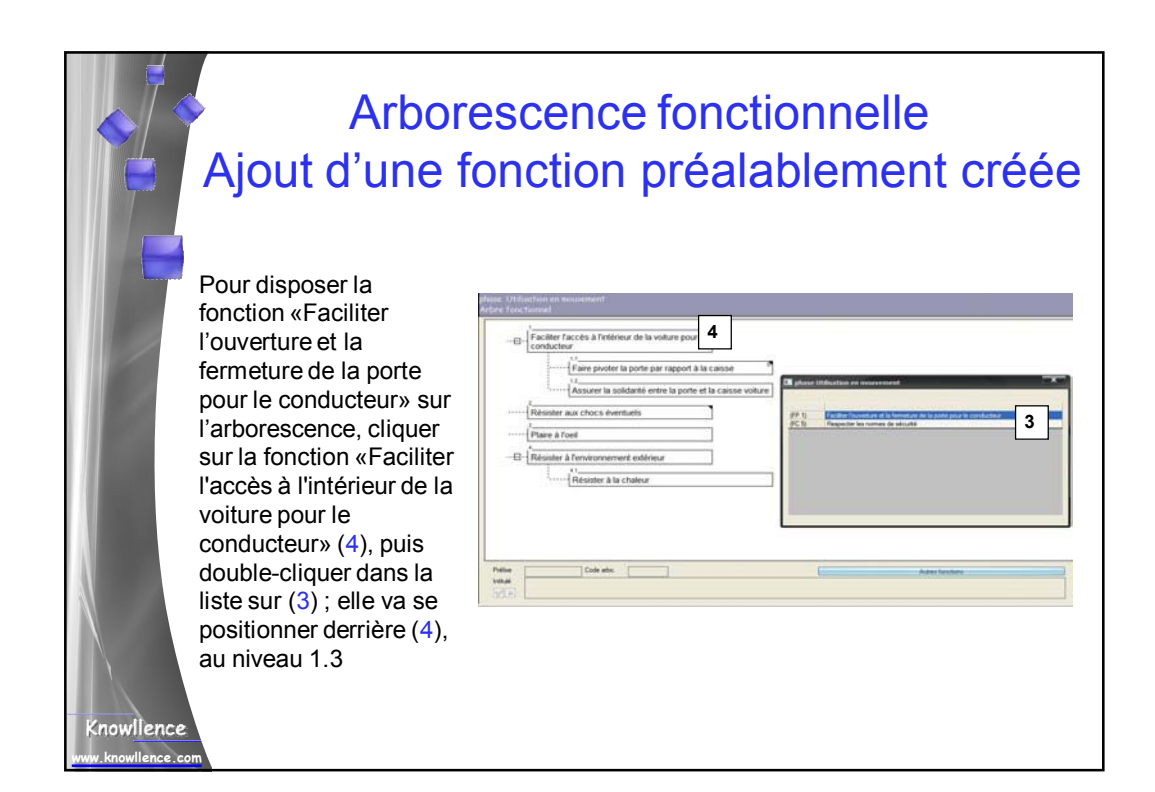

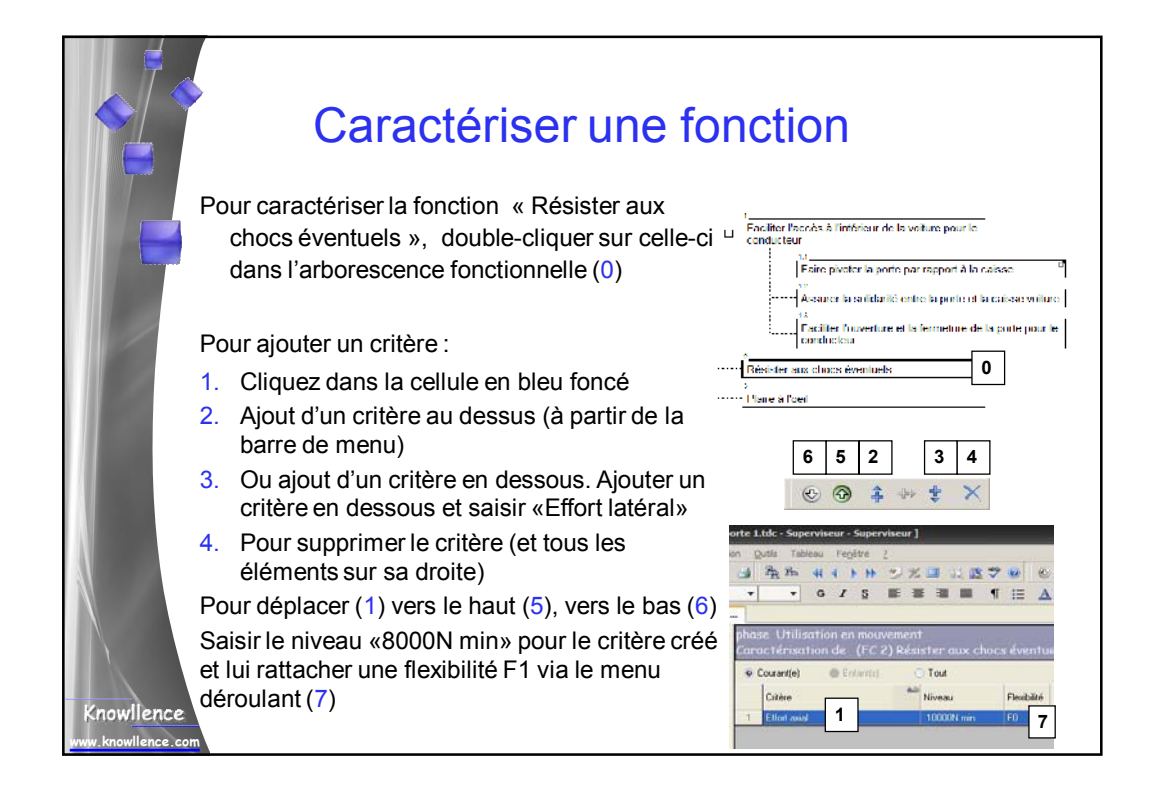

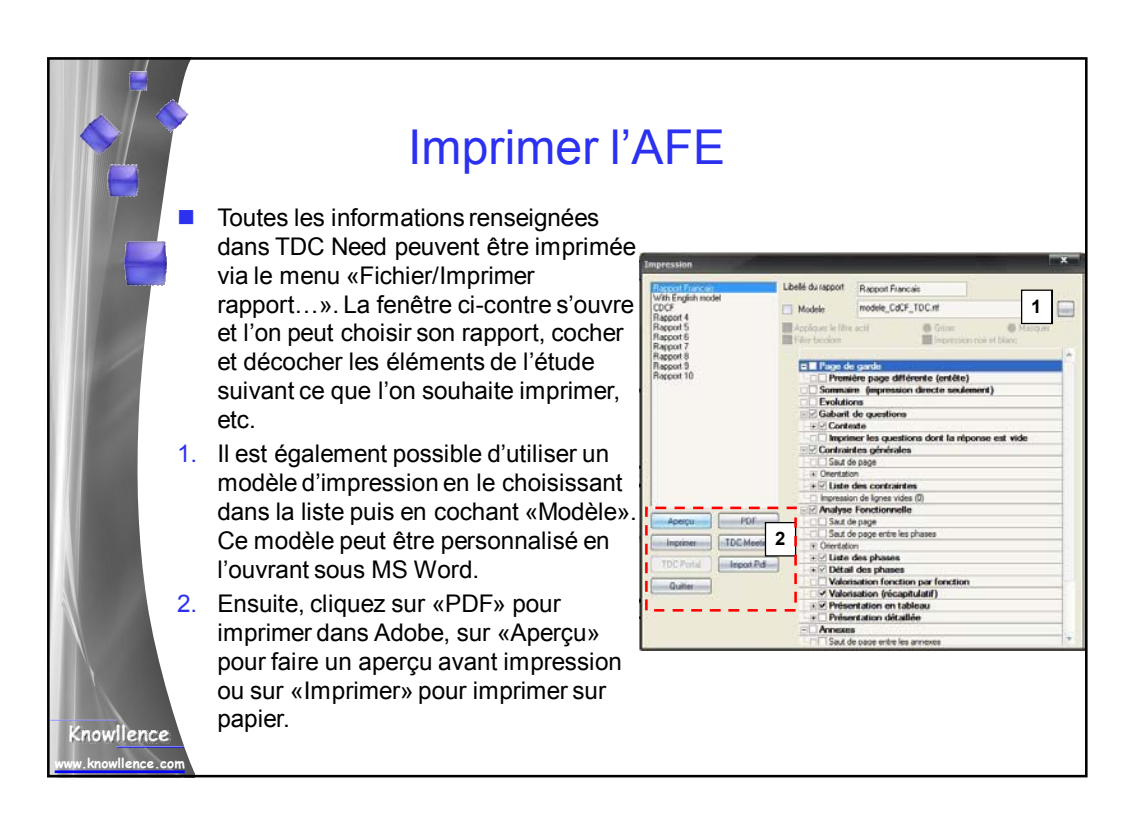

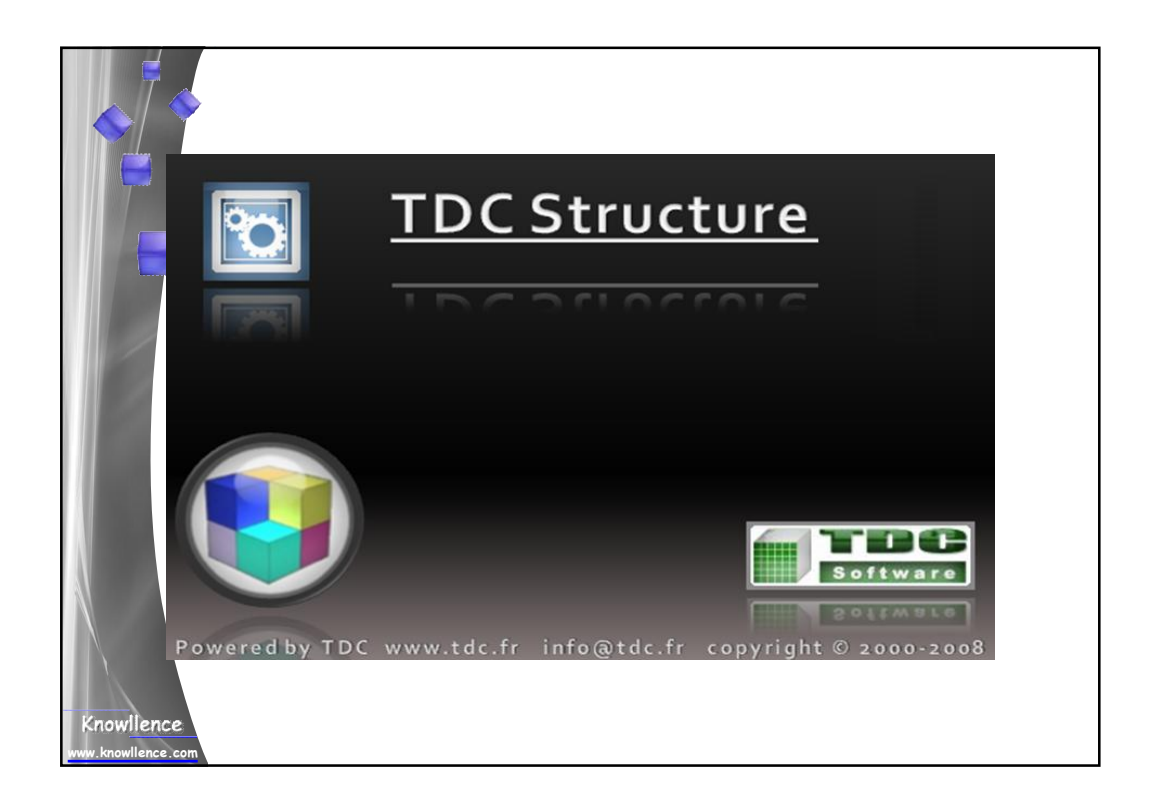

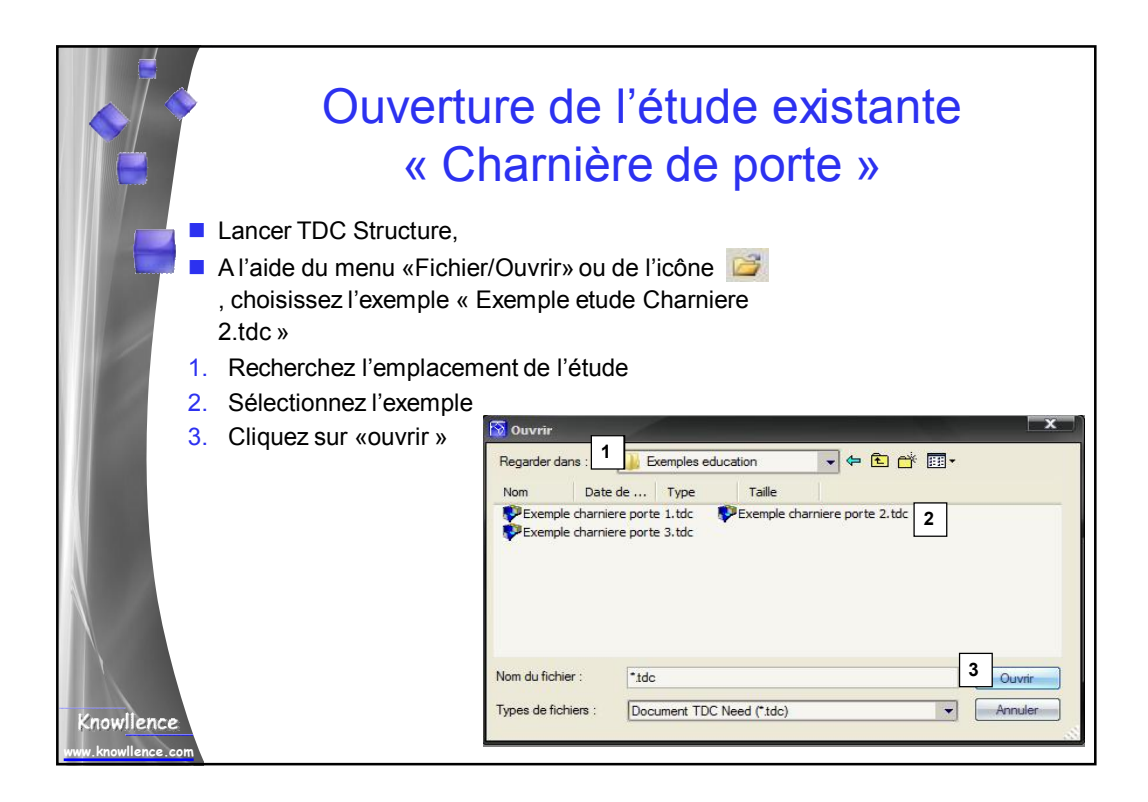

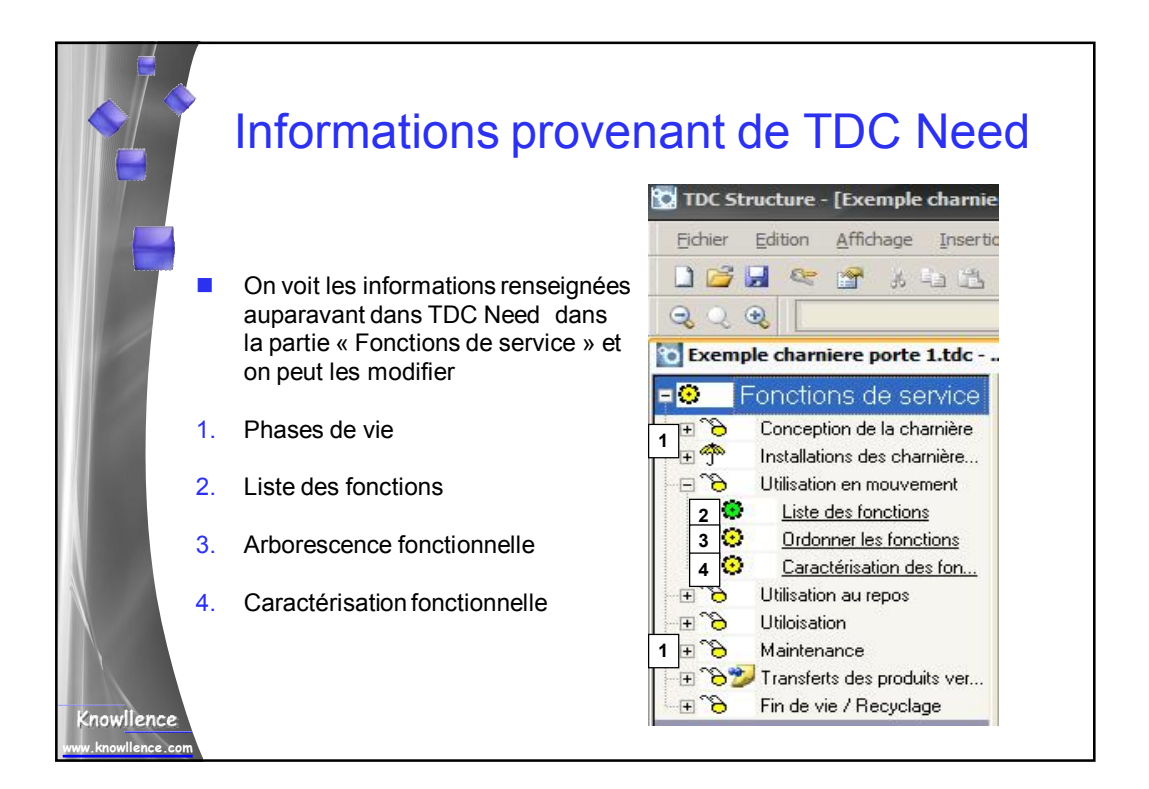

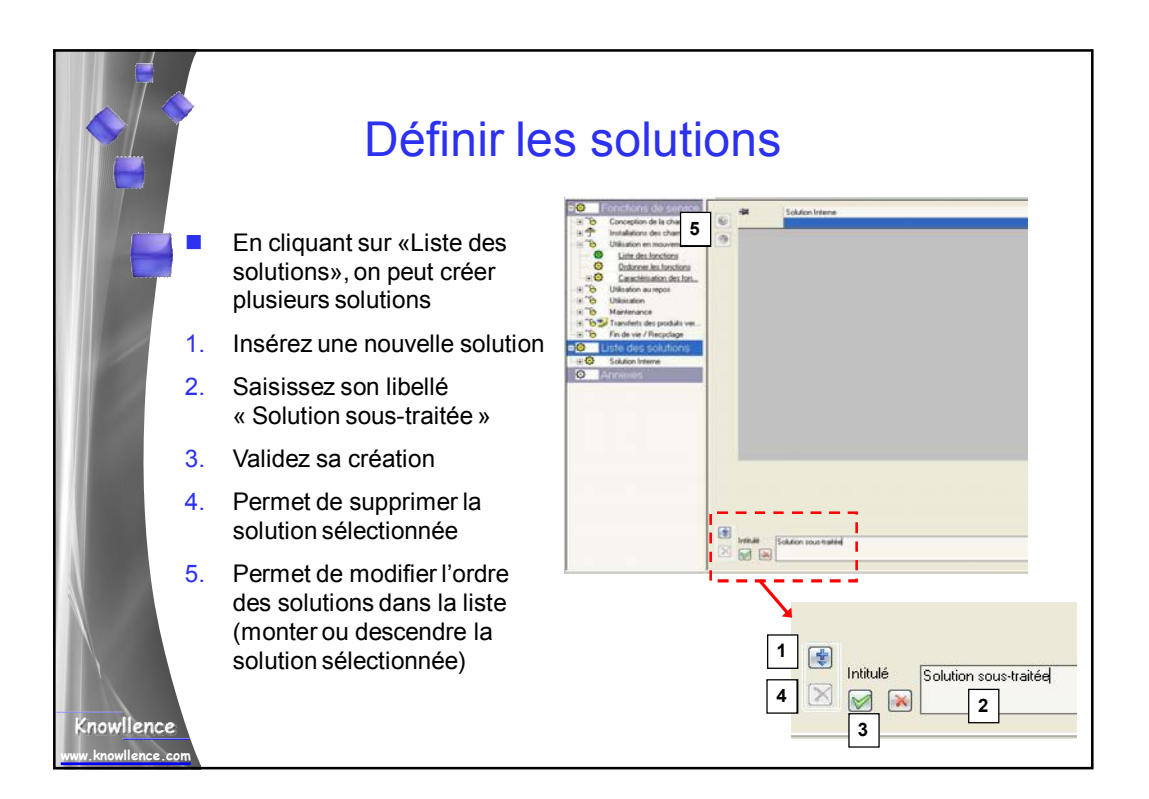

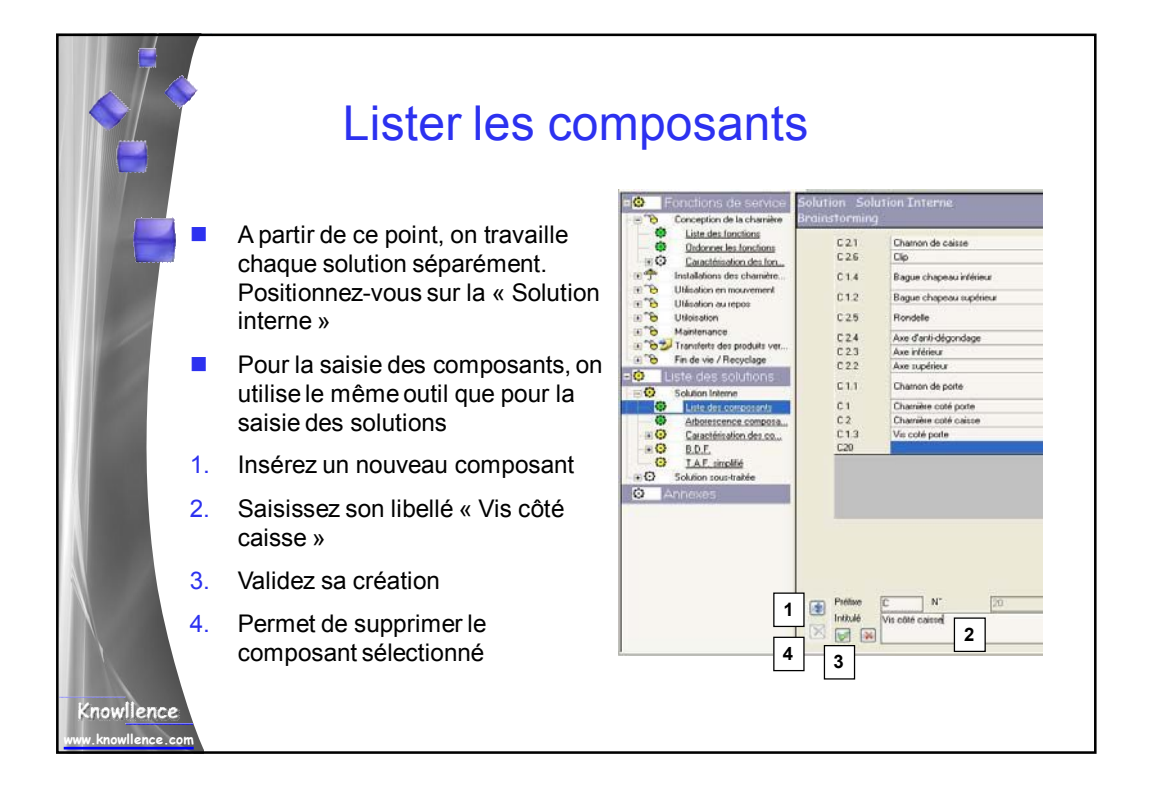

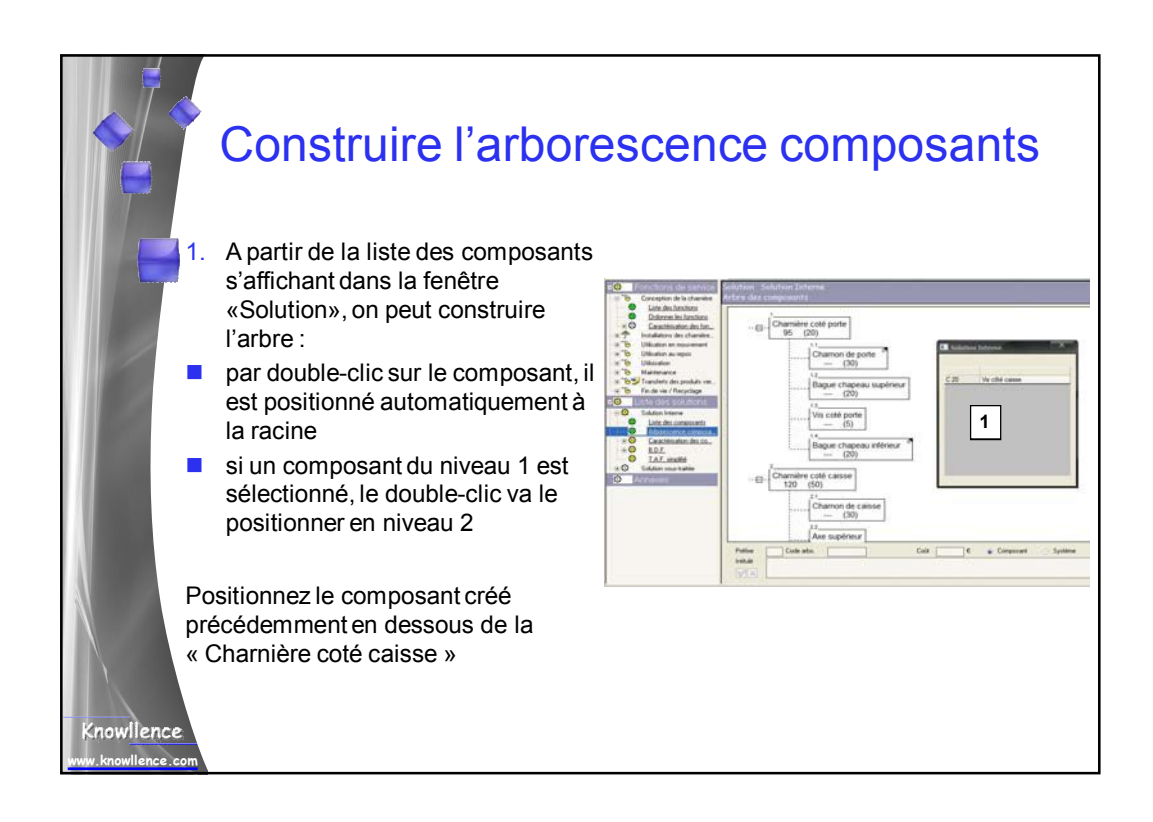

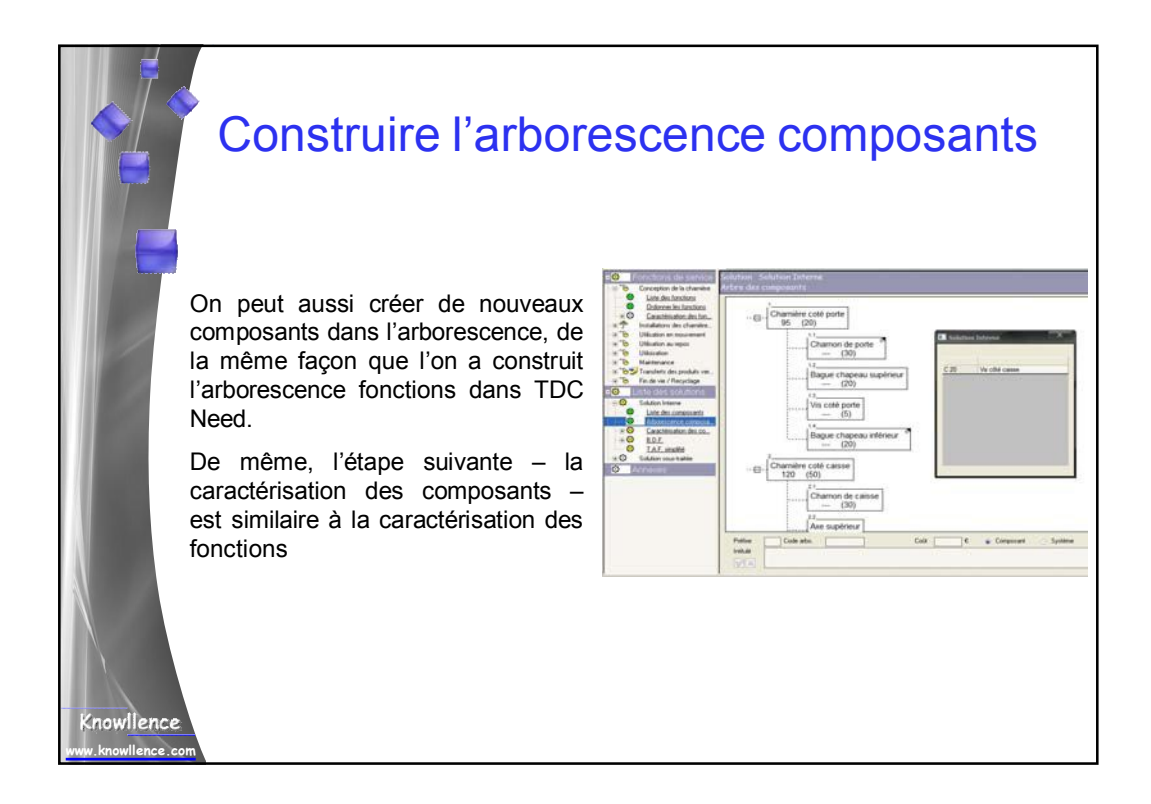

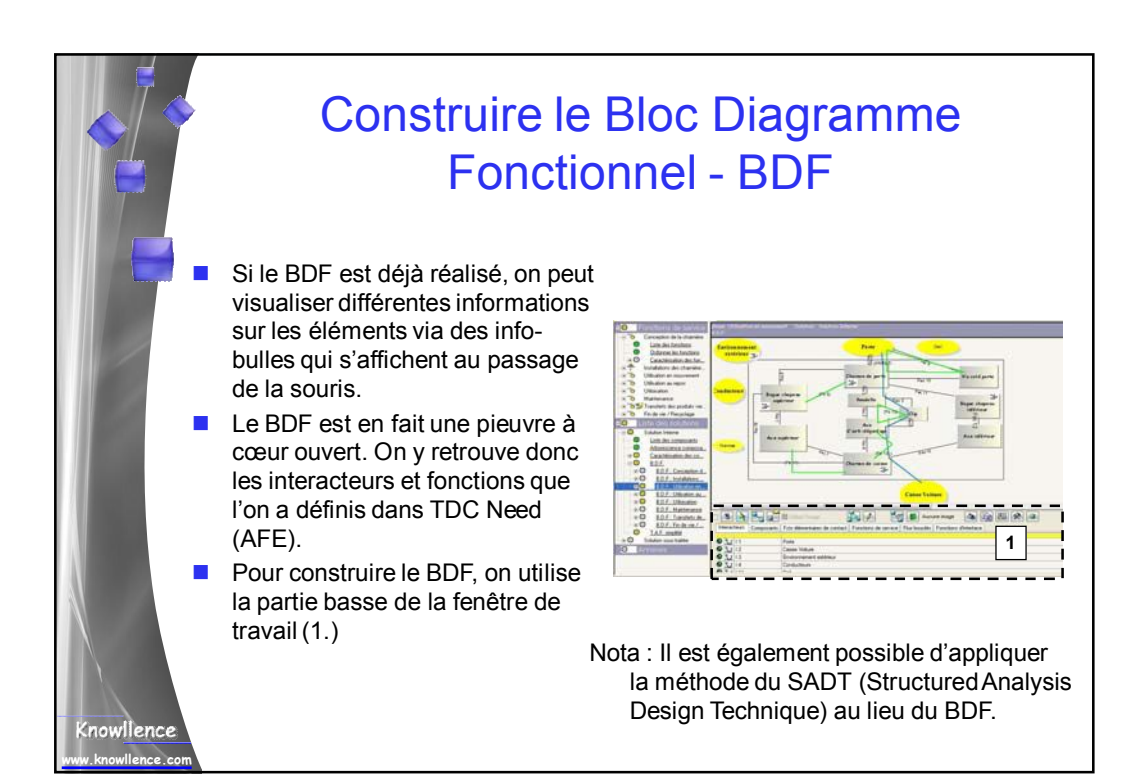

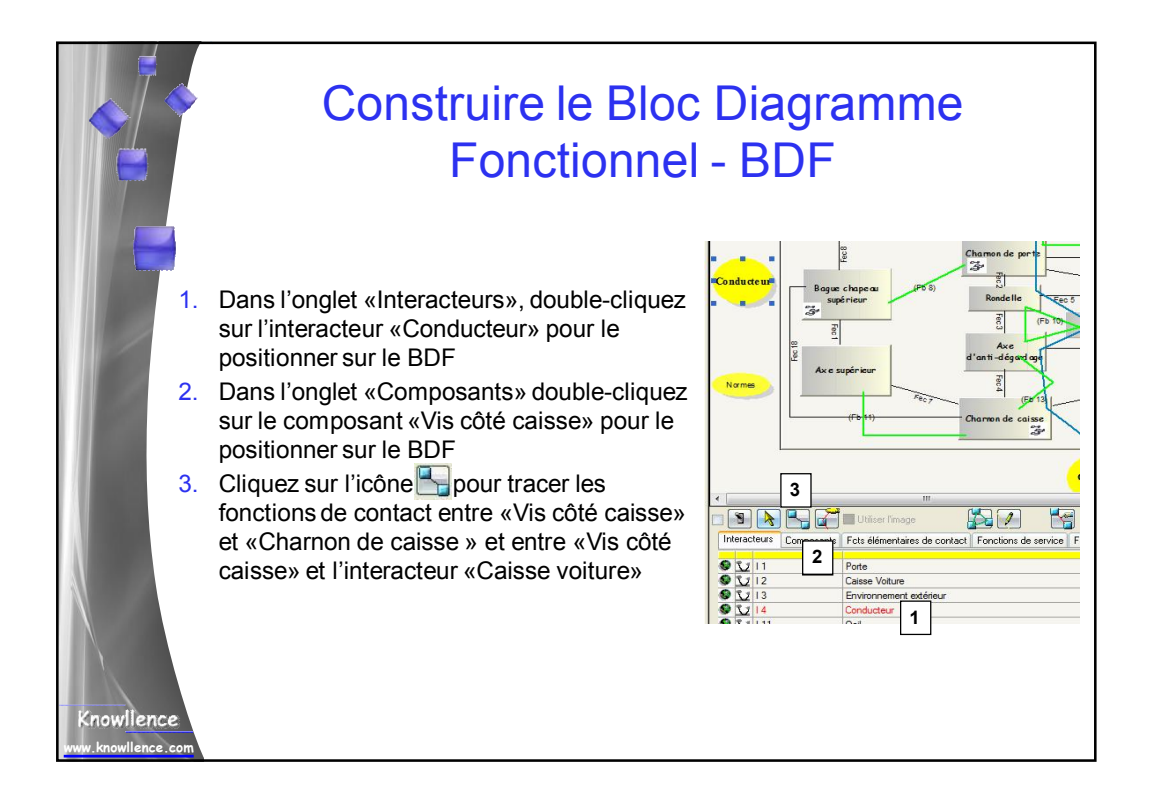

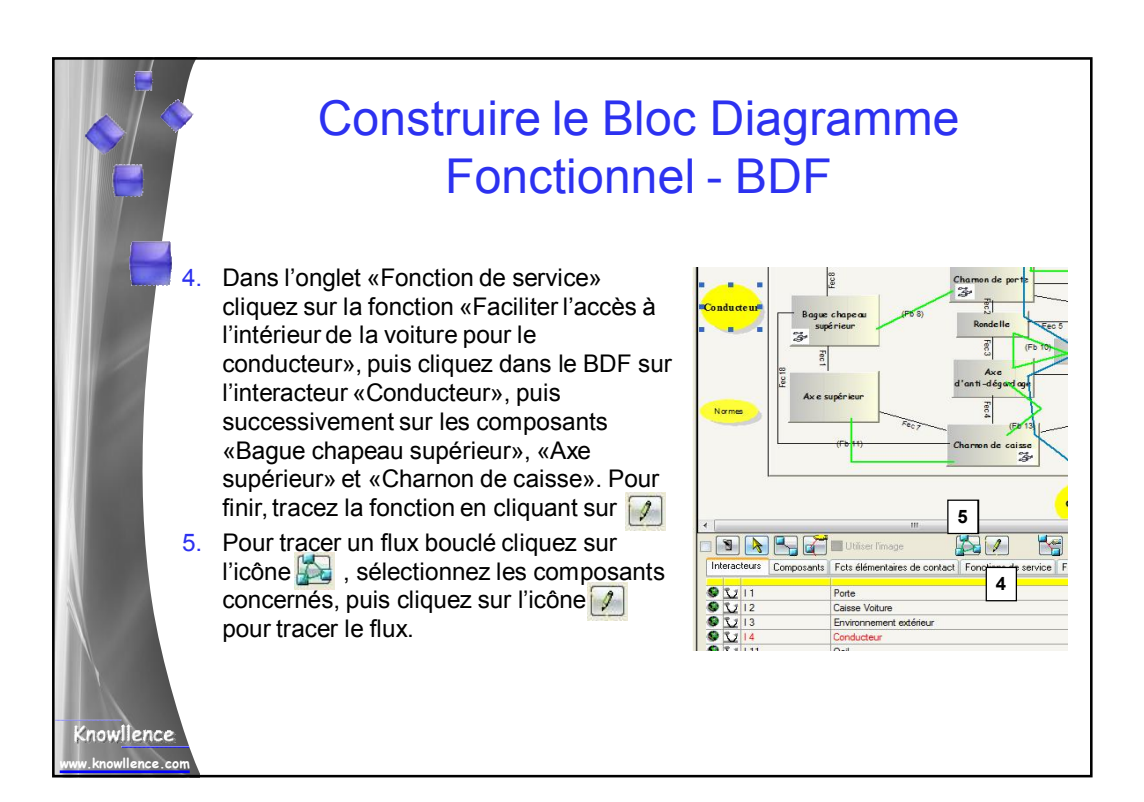

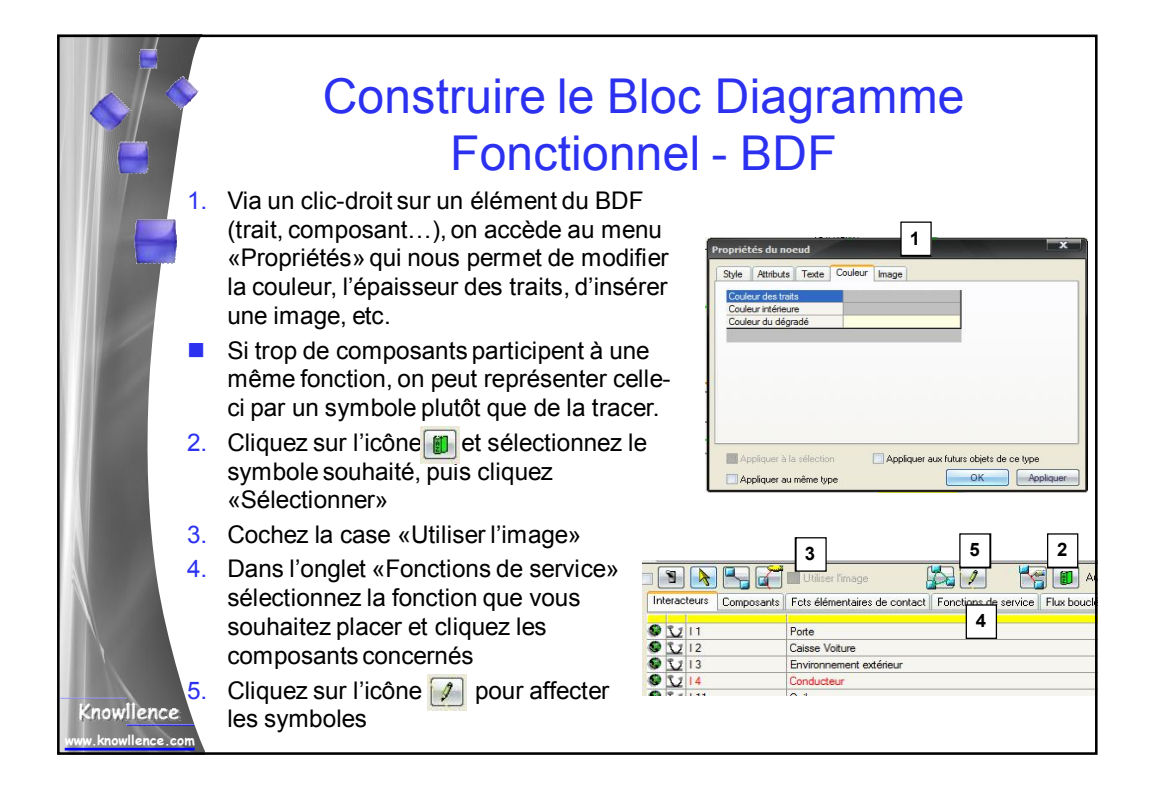

## Tableau d'Analyse Fonctionnelle - TAF

- Le TAF est complété automatiquement à partir du BDF, c'est en quelque sorte le document de synthèse du BDF.
- On retrouve toutes les fonctions (classées par phase de vie) croisées avec les composants. Les croix montrent donc quels composants participent à quelle fonction
- Il est possible de rajouter des croix dans le tableau si le BDF n'a pas été fait, par un simple clic sur l'intersection composant/fonction choisie.

Mais cela est déconseillé du point de vue méthodologique.

nowllence

|   | Image: Section 1         Image: Section 2         Image: Section 2           Image: Section 2         Image: Section 2         Image: Section 2           Image: Section 2         Image: Section 2         Image: Section 2 <th></th> <th>۰<br/>۱</th> <th></th> <th></th> <th></th> <th><b>F</b></th> <th></th> <th>10. or mail. An<br/>10.0</th> <th></th> <th></th> <th>****</th> <th>-</th> <th>n a c</th>                                                                                                    |         | ۰<br>۱        |                                         |                         |          | <b>F</b>  |                             | 10. or mail. An<br>10.0 |          |        | ****            | -             | n a c |
|---|----------------------------------------------------------------------------------------------------|---------|---------------|-----------------------------------------|-------------------------|----------|-----------|-----------------------------|-------------------------|----------|--------|-----------------|---------------|-------|
|   | Endors Level and Level Actions                                                                                                    | ,       |               | 13. >                                   |                         | +        |           |                             |                         | <u> </u> | n atim | (C. 1. J. V. 41 | faðura á      | er 1  |
|   |                                                                                                    | a local |               |                                         |                         | l sere a | • · · · · | ine v exi                   |                         |          | THE OF | w               |               |       |
|   |                                                                                                    | 1.42    |               | 1                                       | :1                      |          | 1.12      | - 13                        | 1.17                    | 1.15     | - 11   | 1.2             |               |       |
|   | 1 2                                                                                                    | 5 1 12  | -1            |                                         | 10°                     | 10°      | 122       | -29                         | 07 142                  | 125      | -11    | 02.11           | 111           | 12    |
|   | Chamage poly conc                                                                                                    |         | -             |                                         |                         | _        | -         |                             |                         | -        |        |                 |               |       |
|   | Concerned and a                                                                                                    |         |               |                                         |                         |          |           |                             |                         |          |        |                 |               | ~     |
|   | Charton de pello<br>Presentation de pello                                                                                                    |         | 12            |                                         |                         |          |           | 2                           |                         | -        |        |                 |               |       |
|   | Chamen de perte<br>Bague en apecar vapélies<br>— la socié node                                                                                                    |         | »)            | ж                                       |                         |          |           | ×                           |                         |          |        |                 |               |       |
|   | <ul> <li>Channell de polite</li> <li>Bugget en apolite</li> <li>Misional politic</li> <li>Misional politic</li> <li>Historia de politic</li> </ul>                                                                                                    |         | >:            | ×                                       |                         |          |           | ×                           | ×                       | -        |        |                 |               |       |
|   | Charten de polite<br>Bagao en spool vapolite<br>- Ministrative polite<br>- Deque o report a ménado<br>- Deque o report a ménado<br>- Deque o report a ménado                                                                                                    |         | *             | ×                                       |                         |          |           | × · · ·                     | ×                       |          |        |                 | .:<br>×       |       |
|   | Charten de jeutz<br>Bague en spect regelike<br>– Vinischkipptik<br>– Hergelike regelike inklasse<br>– Hergelike referense<br>– Una son de dan se                                                                                                    |         | »:<br>«       | ×                                       | ×                       |          |           |                             | ::<br>×<br>×            |          |        |                 | *<br>*        |       |
|   | Channel de pa fa<br>Bages en spect repúblic<br>- Vin ank politic<br>- Hingsin a republic Trèses<br>- Hingsin a repúblic Trèses<br>- Chan sold channel<br>- Chan sold channel<br>- Chan sold channel                                                                                                    |         | 8)<br>6<br>8) | *                                       | ×                       |          |           | ×                           | ::<br>*<br>*            |          |        |                 | ×             |       |
|   | Charmen du politic<br>Bigger, en specie registre<br>– en anné politic<br>– Harger a registre e trakmen<br>– Lingrer a registre e trakmen<br>– Charmen de cartos<br>– Charmen de cartos<br>– Charmen de cartos                                                                                                    |         | 8)<br>6<br>8) | ×<br>×<br>×                             | ×                       |          |           | x x x x                     | ::<br>*<br>*            |          |        |                 | ×<br>×        | *     |
| l | Charmon de por te<br>Bagour en aport, conplike<br>- tra colopada<br>- Horgen a report, colonal<br>- Charmon de cartos<br>- Charmon de cartos<br>- Activitada<br>- Activitada<br>- Activitada                                                                                                    |         | >:<br>        | ×××××                                   | ×                       |          |           | ×××××                       | ::<br>*<br>*            |          |        |                 | ×<br>×        | ×     |
|   | Charten de puito<br>Bages en aport, copilie<br>- Un configuration<br>- Degrais region : referent<br>- Longen de carto-<br>Activação<br>- Contro de carto-<br>Activação<br>- Activação<br>- Activação<br>- Enconde<br>- Longe                                                                                                    |         | ×<br>×        | ××××××××××××××××××××××××××××××××××××××× | ×<br>                   |          |           | × · · · · · × × × · · · · × | ×                       |          |        |                 | ×<br>×<br>··· | ×××   |
| I | Control de puite<br>Bage, conject, copilie,<br>e variation appear, copilie,<br>Bage, conject, control de carse<br>de conjection<br>de carse<br>de conjection<br>de conjection<br>de conjection<br>de conject |         | >:<br>        | ××××                                    | ×<br>::<br>::<br>×<br>× |          |           |                             | ::<br>×<br>×            |          |        |                 | ×<br>×<br>·:· | ×     |
| 1 | Control de puite<br>Bageur expective poite<br>- vir a cha porte<br>- Horges or appart in Advance<br>- Horges or appart in Advance<br>- Control de ante-<br>Accident de ante-<br>Accident de ante-<br>Accident de ante-<br>Accident de ante-<br>Accident de ante-<br>Accident de ante-<br>Accident de ante-<br>Accident de ante-<br>Accident de ante-<br>- En e-<br>- vir addreas de                                                                                                    |         | >:<br>        | ××××                                    | ×<br>::<br>::<br>×<br>× |          |           |                             | ::<br>×<br>×            |          |        |                 | ×<br>×<br>×   | ×××   |

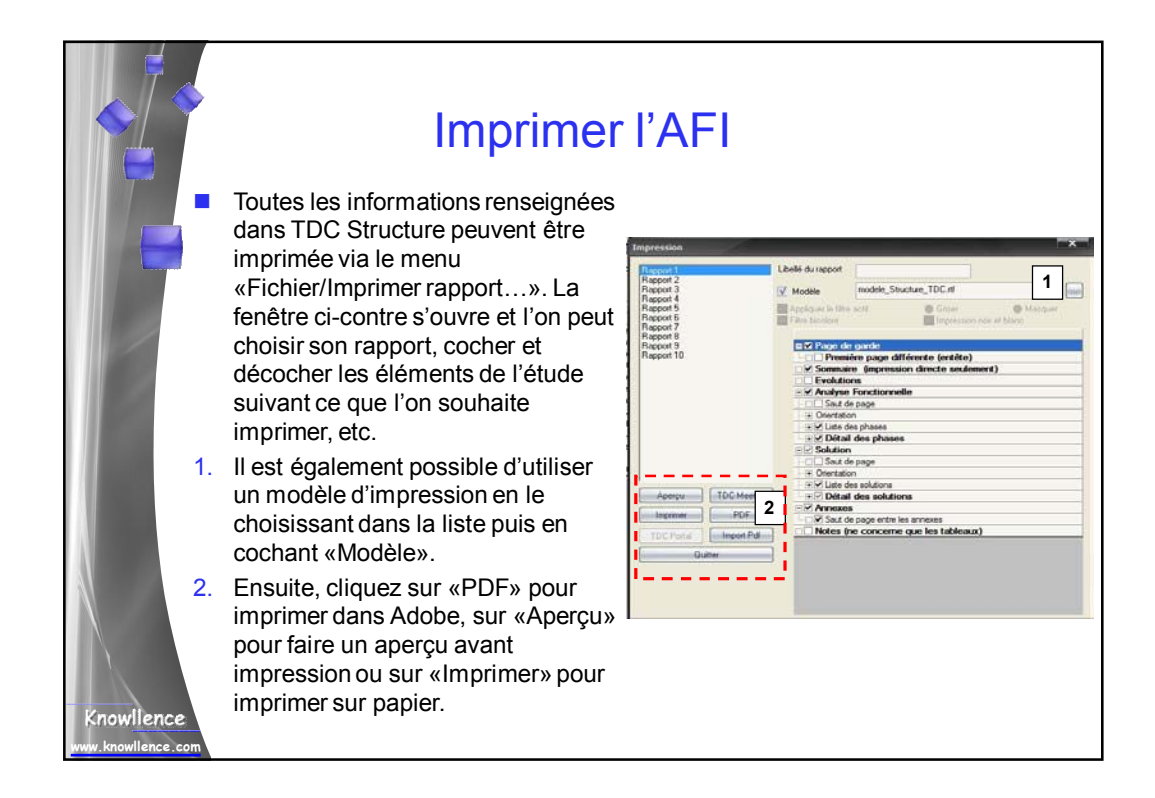

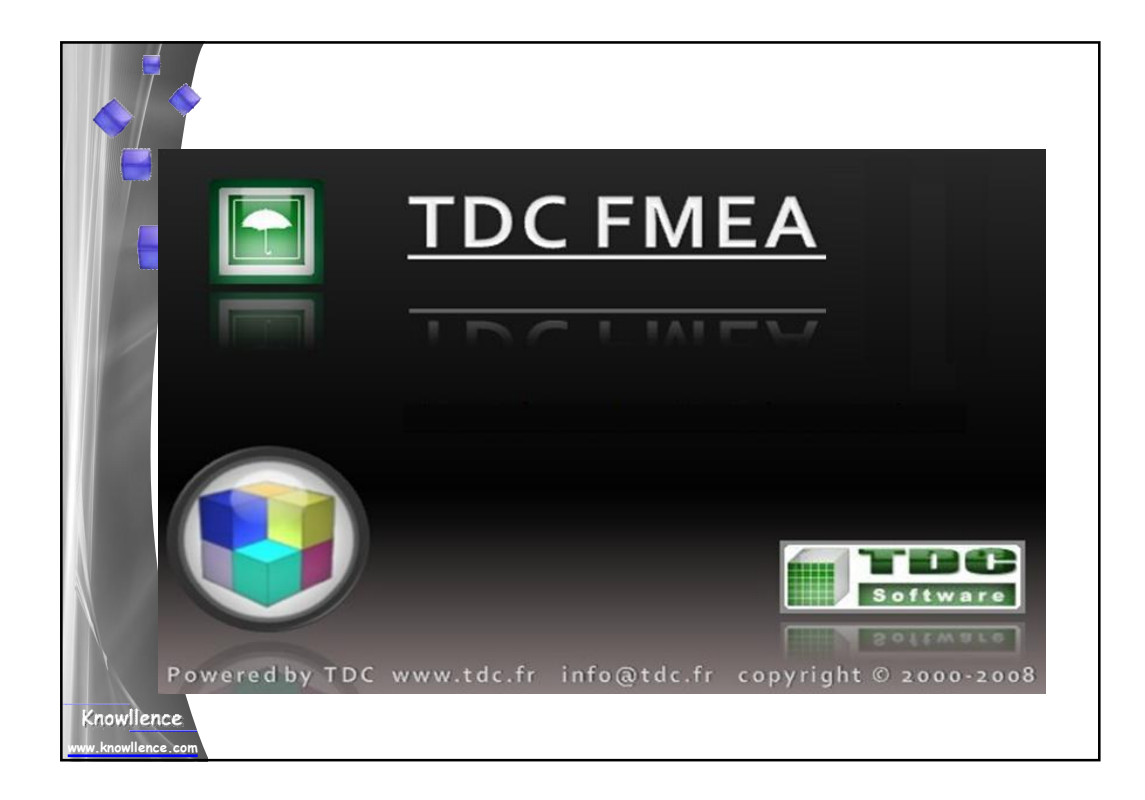

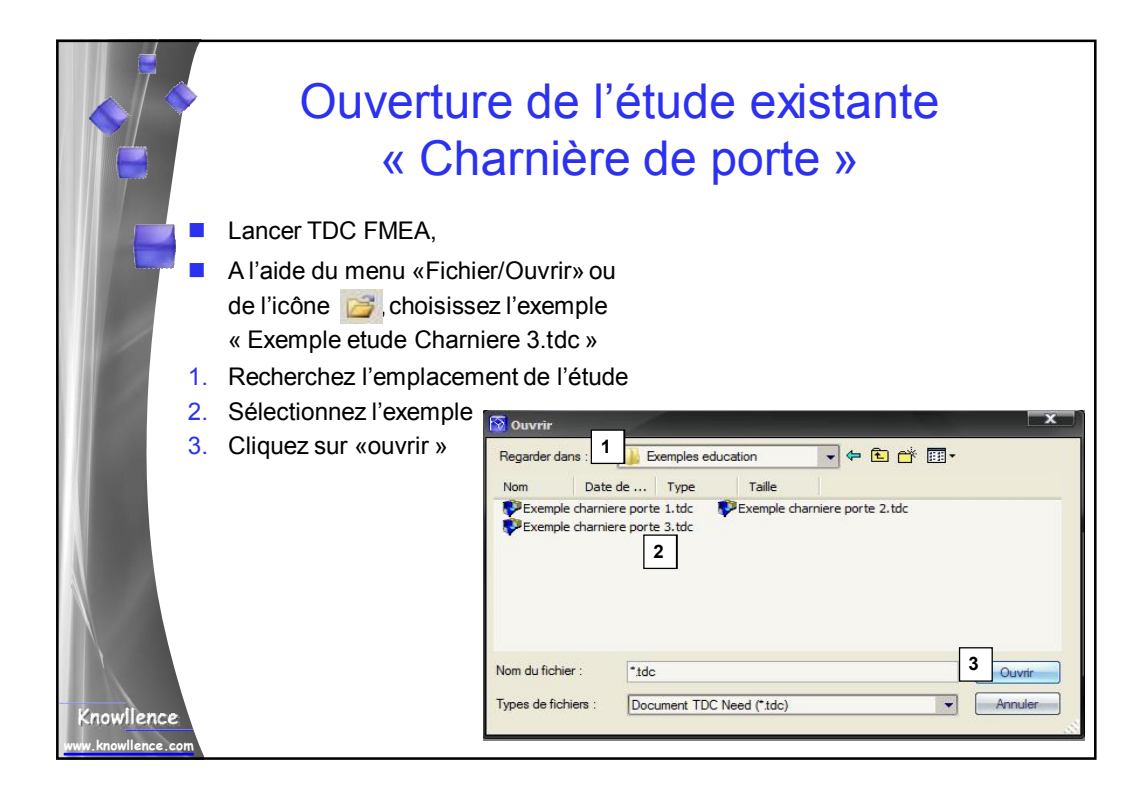

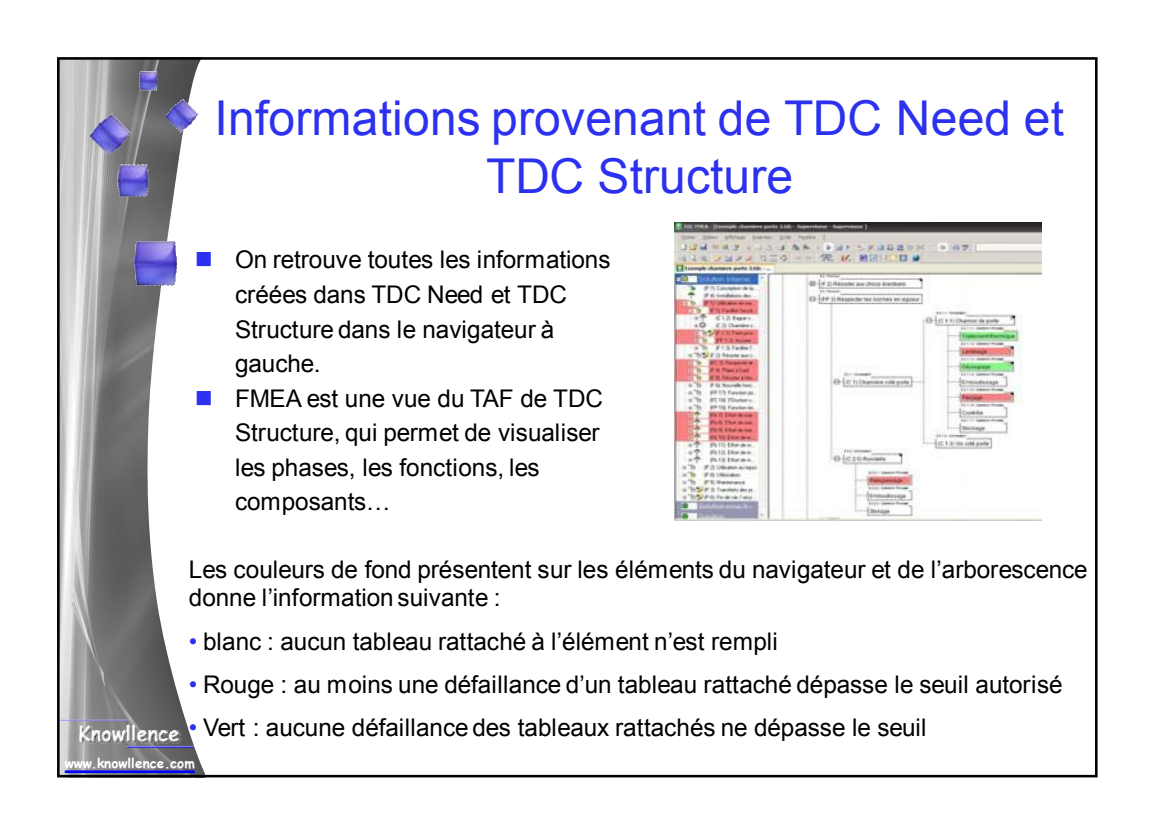

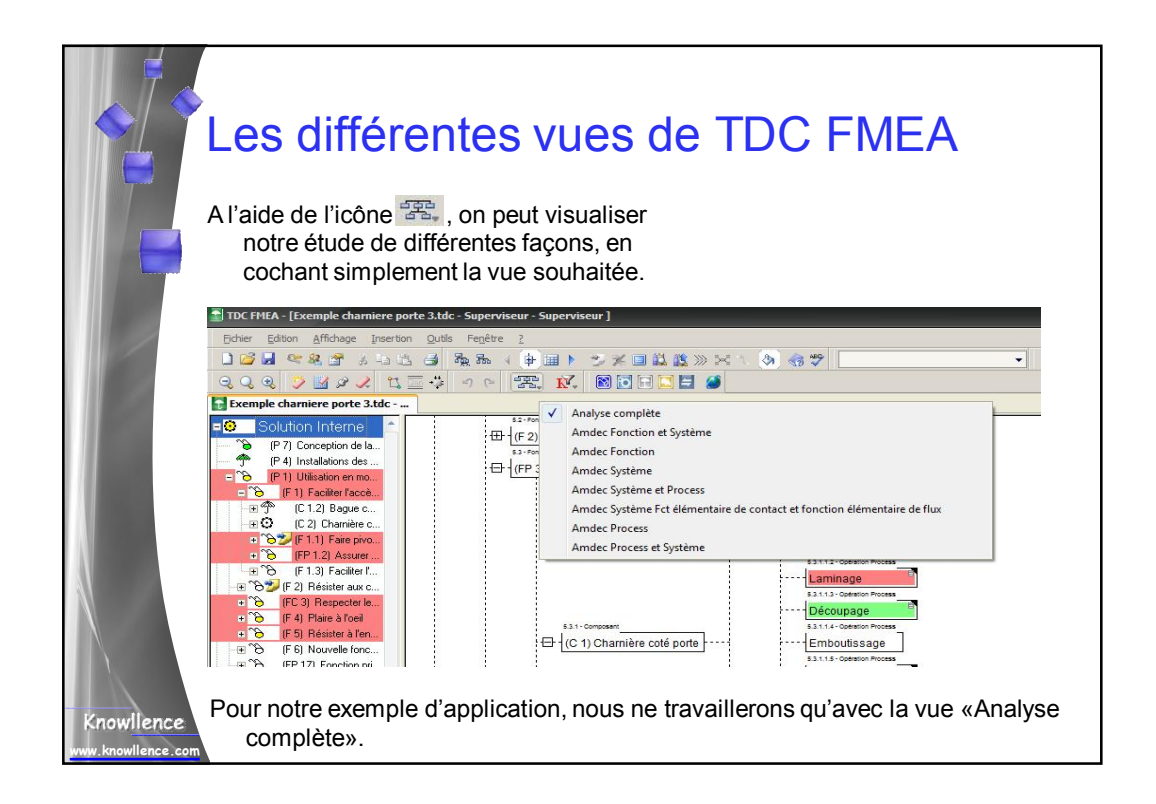

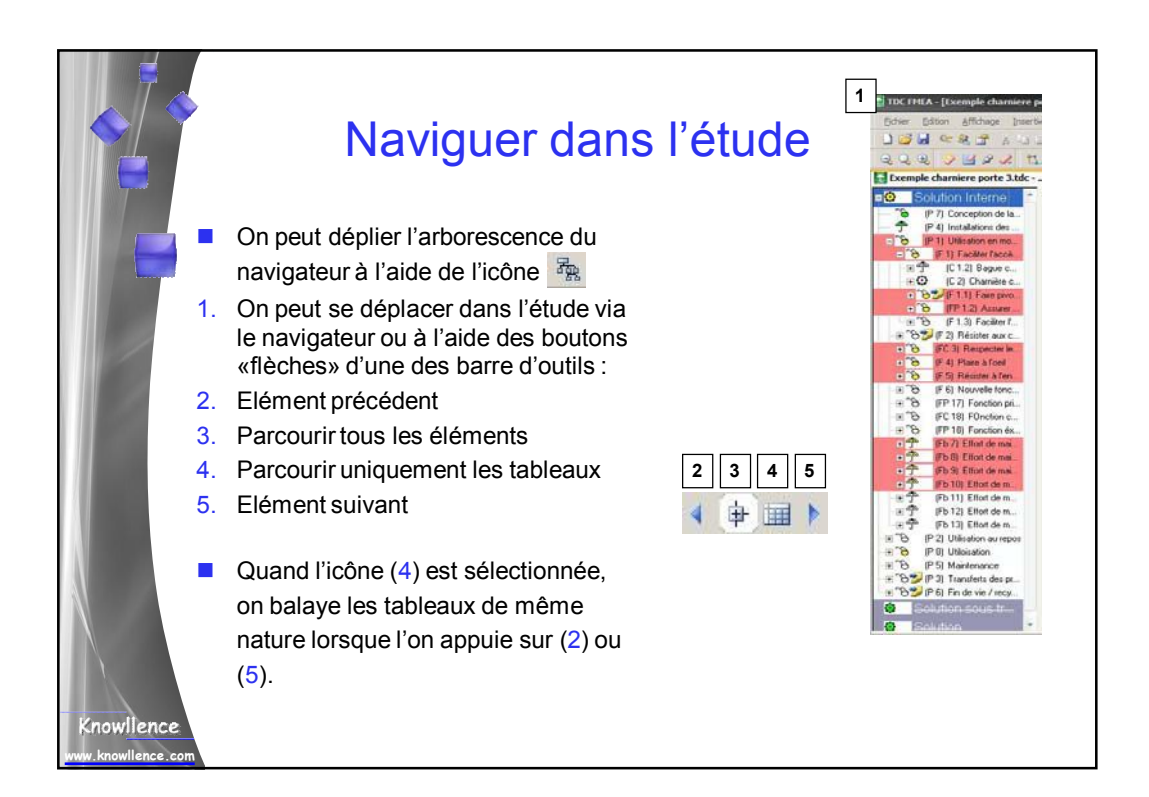

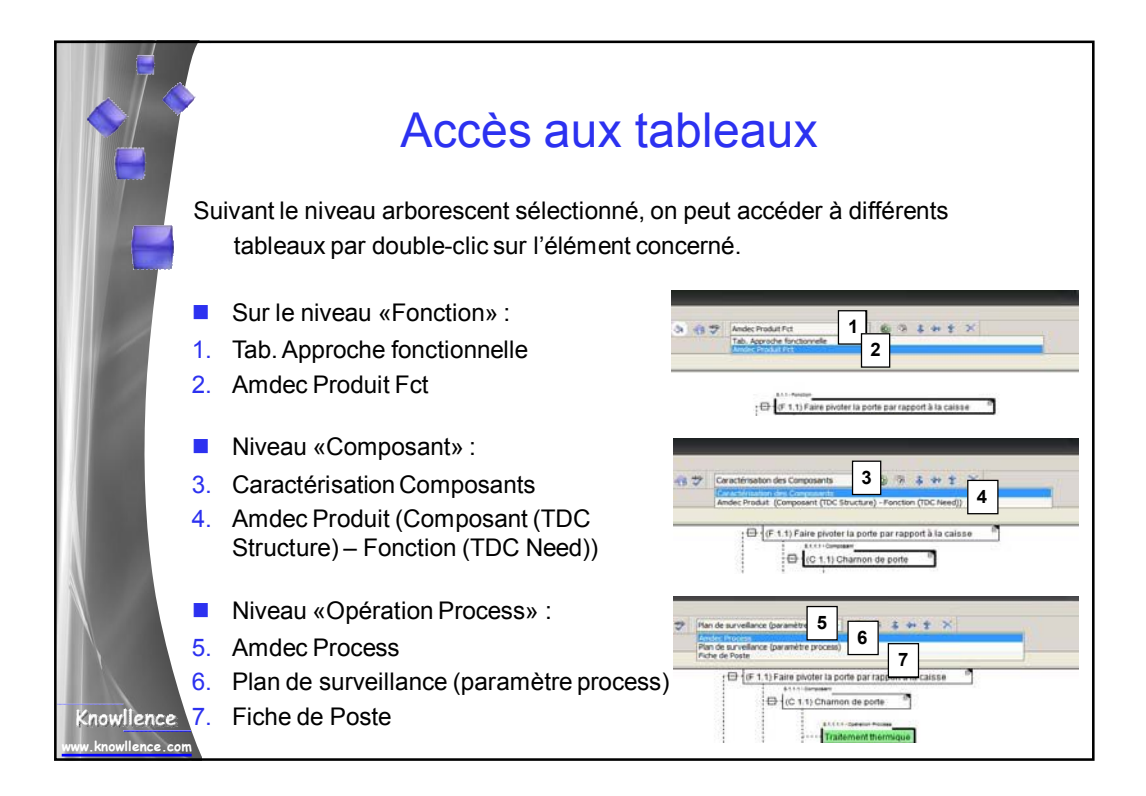

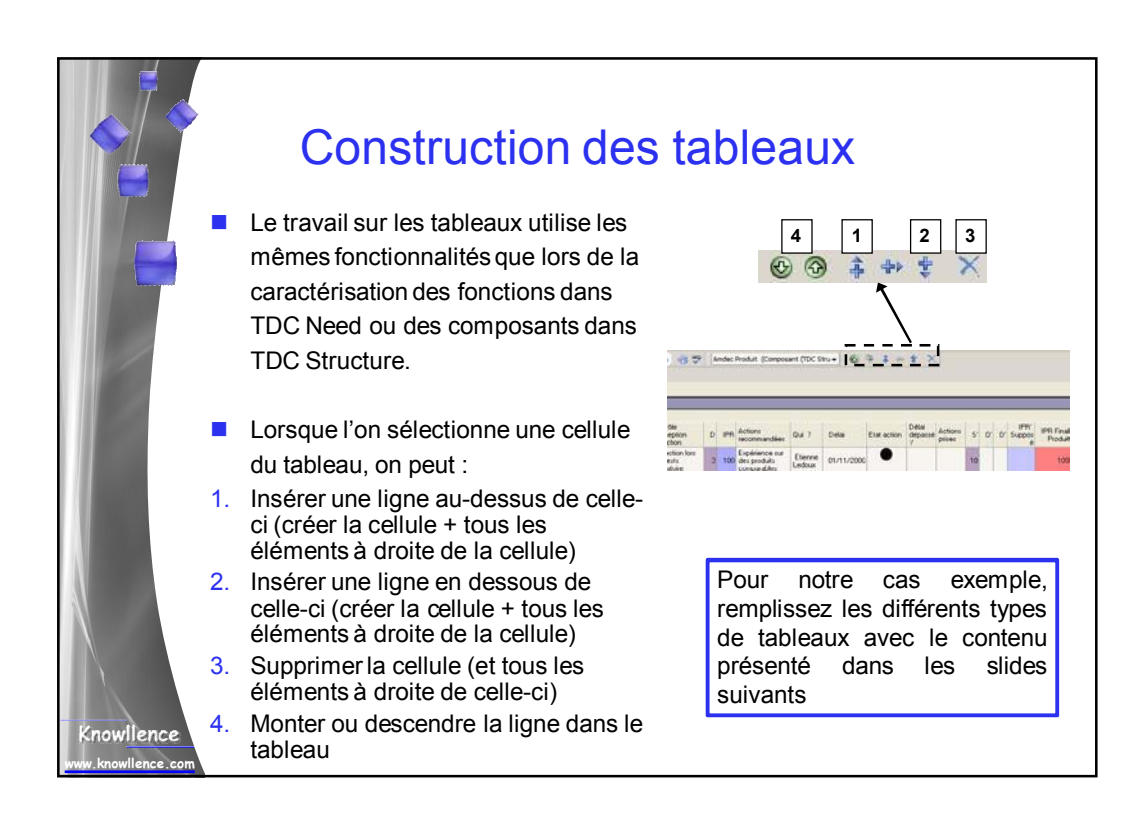

|               |                              |                                                        |                                              |         |                                                                                                    |                         |                                           |                                                                                                    |           |                                | ` L                                                          |                          |                      |            |               |           |     |      |          |           |
|---------------|------------------------------|--------------------------------------------------------|----------------------------------------------|---------|----------------------------------------------------------------------------------------------------|-------------------------|-------------------------------------------|----------------------------------------------------------------------------------------------------|-----------|--------------------------------|--------------------------------------------------------------|--------------------------|----------------------|------------|---------------|-----------|-----|------|----------|-----------|
|               |                              |                                                        |                                              |         |                                                                                                    |                         |                                           |                                                                                                    |           |                                |                                                              |                          |                      |            |               |           |     |      |          |           |
| 0             |                              |                                                        |                                              |         |                                                                                                    |                         |                                           |                                                                                                    |           |                                |                                                              |                          |                      |            |               |           |     |      |          |           |
| 2             | 1. 1 4 4 1 4 4               |                                                        |                                              |         |                                                                                                    |                         |                                           |                                                                                                    |           |                                |                                                              |                          |                      |            |               |           |     |      |          |           |
|               | 6                            | 四見了 1                                                  |                                              | 散始      | 4 10 00                                                                                                    | 1 1 2                   | ×                                         | 1.02 30 :                                                                                                    | ×         | 3                              | 87                                                           | Tab. App                 | roche fonct          | omele      | -             | *         | 94  | F 21 | * *      | du        |
| 92            | Qa                           | 1431                                                   |                                              | 20      | 3 b.                                                                                                    | F. 1                    |                                           |                                                                                                    |           |                                |                                                              |                          |                      |            |               |           |     |      |          |           |
|               | xemple                       | chamiere porte                                         | la corte por rocoe                           | dalas   | ine                                                                                                    | _                       | _                                         | _                                                                                                    | -         | _                              | _                                                            | _                        | _                    | _          | _             | _         | -   | -    | _        |           |
|               | Evé<br>(mo                   | vement initiateur<br>de de défailance de l<br>tion]    | a Conséquence s                              | ystèree | Description                                                                                                    | lu scénari              | o N                                       | ER Evénes                                                                                                    | neri i    | edcade                         | 6 F                                                          | Actions de<br>des risque | e mailtise<br>d      | Qui 7      | Etat de       | faction   | G'  | F    | Seul App | roche Fcl |
|               | Corr                         | osion excessive                                        | Rupture de la r                              | chamièn | Rupture de<br>pendant que                                                                                                    | la chamiè<br>la voiture | e est                                     | 1 Accide                                                                                                    | we de     | volture                        | 3 3                                                          | Changer d<br>au niveau   | le matériau<br>de la | Marc       | 9             |           | 3   | 1    |          | c         |
|               |                              |                                                        |                                              |         | Outped -                                                                                                    |                         |                                           |                                                                                                    |           |                                |                                                              | concepso                 | 90 I                 |            |               |           |     |      |          |           |
|               | in led<br>in all<br>comple c | > H 2 A U                                              | 10 00                                        | 192.    | 17. Mi                                                                                                    |                         |                                           | 01.457                                                                                                    |           | Ndec Pro                       | dut Fct                                                      |                          | •) (6: 3             | 1          | 1701          |           |     |      |          | 43.5      |
|               | 21am - (17.1                 | () Fairs placter to purt                               | l pur rapport à la call                      |         |                                                                                                    |                         | Departure                                 | Currente                                                                                                    |           | -                              |                                                              |                          |                      |            |               |           |     |      |          |           |
|               | de                           | Mode de défailance                                     | Effets                                       | S Der   | . Cause de                                                                                                    | o Alete                 | Contention                                | Conception                                                                                                    | D         | IPR                            | N- Actory                                                    | Qui ?                    | Dela                 | Elst       | Dea           | Actions   | 5 0 | r pr | IPR'     | PR Plote  |
|               | mode -                       |                                                        |                                              |         | deladance                                                                                                    | - 65                    | Prévention                                | Delection                                                                                                    |           |                                | recommande                                                   |                          |                      | ON DECEMPT | calibration L | Participa |     |      | 1.490.00 | Fct/Firdt |
| -0            | mode i                       |                                                        |                                              |         | delafance<br>Longueur<br>des<br>channos mai<br>calculé                                                                                                    | . V                     | Prévention                                | Test en CAD                                                                                                    | 2         | 100                            | recommande                                                   |                          |                      | OF DECEM   | dipatre /     | - Printer |     |      |          | Fourpad   |
|               | A8                           | Angle douverture<br>maximum rich impecté               | SRAND<br>WECONTENTEMENT                      | 9       | défaillance<br>Longueur<br>des<br>chamons mai<br>calculé<br>Largeur de<br>la chamère<br>NC                                                                                                    | • •                     | Prévention                                | Detection<br>Test en CAD<br>Simulation de<br>plage avec<br>outil                                                                                             | 2         | 100<br>160                     | ieconmande                                                   |                          |                      | OF DESIGN  | California (  |           |     |      |          | FCOPER    |
|               | AB                           | Angle douverture<br>minimum rich impecté               | GRAND<br>MECONTENTEMENT<br>CLIENT            | 9       | détaillance<br>Lorgueur<br>der<br>charnons mit<br>colculé<br>Largeur de<br>la charnètre<br>NC<br>Perçage<br>pour les                                                                                            |                         | Prévention                                | Detection<br>Text en CAD<br>Simulation de<br>plage avec<br>outé<br>informatique<br>Phase de text                                                             |           | 100                            | ieconmardi                                                   |                          |                      |            |               |           |     |      |          | Forma     |
| 1000 E.C. 100 | Að                           | Angle d'ouverture<br>maximum rich respecté             | GRAND<br>MICCONTENTEMENT<br>CUENT            | 9       | Ottallance<br>Longuou<br>der<br>chamone ma<br>calculé<br>Lageur de<br>la chamère<br>NC<br>Perçage<br>pour les<br>bague au<br>mauvais<br>endioi                                                                  |                         | Prévention                                | Délection<br>Test en CAD<br>Simulation de<br>phage avec<br>out/<br>informatique<br>Phase de test<br>en conception                                            | · · ·     | 100<br>160<br>90               | leconmand                                                    |                          |                      |            |               |           |     |      |          | Fourna    |
|               | A8                           | Angle d'oursettae<br>manues non impecté                | GRAND<br>MICONTENTEMENT<br>DJENT             | ,       | Celladarce<br>Longuisa<br>des<br>calcule<br>Langeur de<br>la chamère<br>NC<br>Perçage<br>pour las<br>bague au<br>mauvais<br>endioi<br>Chamon de<br>porte pas<br>aniez<br>épaisoe                                |                         | Prévention<br>Text effectué<br>conception | Délection<br>Test en CAD<br>Sendation de<br>plage avec<br>out<br>informatique<br>Phase de best<br>en conception                                              | 10 4 0 N  | 100<br>180<br>90<br>210        | Verfer la<br>contonté à<br>cheque                            |                          | 67/03/2607           |            | organia /     |           |     |      |          | Fourna    |
| 1 2 3         | A40<br>D                     | Angle douvertue<br>measurum non expecté<br>Ruptue      | BRAND<br>MICONTENTEMENT<br>LUENT<br>SECURITE | 9       | Citaliance<br>Conguisa<br>den<br>calculé<br>Langeur de<br>la chamère<br>NC<br>Perçage<br>pour les<br>bague au<br>mauvais<br>endioi<br>Channon de<br>porte pas<br>aucez<br>épaisoe                               |                         | Text effectué<br>en phace<br>conception   | Déllection<br>Test en CAD<br>Simulation de<br>phage avec<br>public<br>informatique<br>Phase de best<br>en conception<br>Vui liers des<br>phases de           | 1 0 1 1   | 109<br>100<br>90<br>210        | Verter la<br>contomé d<br>2 porçon à<br>chaque<br>chargement | <b>N</b>                 | 67,03/2003           |            |               |           |     |      |          | Featha    |
| 1 2 3 4 8     | All<br>D                     | Angle douvertage<br>ensembler not impecial<br>Register | GRAND<br>MICONTENTEMENT<br>DENT              | 9       | Character<br>Character<br>Calculé<br>La character<br>La character<br>La character<br>NC<br>Percage<br>pour les<br>bague su<br>endeut<br>Characon de<br>pour les<br>ausez<br>épaisse<br>Largeur des<br>character |                         | Text effectual<br>esphase<br>conception   | Delection<br>Text en CAD<br>Sexulation de<br>plage avec<br>avid<br>informatique<br>Phase de best<br>en conception<br>Vui lars des<br>phases de<br>resultance | 2 4 5 2 2 | 109<br>160<br>90<br>210<br>100 | Verlier la<br>Verlier la<br>2 ponçon à<br>cheave<br>cheave   |                          | 67/03/200            |            |               |           |     |      |          | Forma     |

|                    | A                                                                                 | CC            | ès                | aux                 | k t          | ab                   | lea                | ux [s                   | ur C                            | omp                               | oosar               | nt]              |
|--------------------|-----------------------------------------------------------------------------------|---------------|-------------------|---------------------|--------------|----------------------|--------------------|-------------------------|---------------------------------|-----------------------------------|---------------------|------------------|
|                    | Niv                                                                               | /eau          | « Co              | omposai             | nt »         | : Car                | actéri             | sation Con              | nposants                        | 6                                 |                     |                  |
|                    | Remarque : ce tableau est le même que celui que l'on a rempli dans TDC Structure. |               |                   |                     |              |                      |                    |                         |                                 |                                   |                     |                  |
|                    | Si un<br>mise                                                                     | e mo<br>à jou | odifica<br>ur dar | ation est<br>ns TDC | t fai<br>Str | te dai<br>ucture     | ns TD<br>e et inv  | C FMEA, e<br>versement  | elle sera                       |                                   |                     |                  |
| 3 0                | 3 <b>5</b> 2 50 4                                                                 |               | 1 5 3             | × 🗆 🛍 🖄             | )            | < 1. (ð)             | <\$ ♥              | Caractérisation des Cor | nposants 👻                      | © 🥱 🗍 🕯                           | * <del>*</del> ×    |                  |
|                    | 3 3 6                                                                             | d'5, ]        | K, 💽              |                     | 3 🥔          |                      |                    |                         |                                 |                                   |                     |                  |
| Com                | posant : (C 1.1) Che                                                              | arnon de p    | porte             |                     |              |                      |                    |                         |                                 |                                   |                     |                  |
|                    | Nom 👓<br>de la<br>caractéristique                                                 | N* Clas       | ssification       | Valeur nominale     | Unité        | Tolérance<br>Plus    | Tolérance<br>Moins | Moyen de vérification   | Etendue de<br>l'échantillonnage | Fréquence de<br>l'échantillonnage | Méthode de contrôle | Plan de réaction |
| 1                  | Angle de pliage                                                                   |               |                   | 90                  | •            | en valeur<br>absolue |                    |                         |                                 |                                   |                     |                  |
| 2                  | Epaisseur                                                                         |               |                   | 11                  | mm           | 0,01                 | 0,01               | Pied à coulisses        |                                 |                                   |                     |                  |
| 3                  | Largeur                                                                           |               |                   | 30                  | mm           | 0.01                 | 0,01               | Pied à coulisses        |                                 |                                   |                     |                  |
| 4                  | Longueur                                                                          |               |                   | 120                 | mm           | 0,01                 | 0,01               | Pied à coulisses        |                                 |                                   |                     |                  |
| Knowllence         |                                                                                   |               |                   |                     |              |                      |                    |                         |                                 |                                   |                     |                  |
| www.knowllence.com | n                                                                                 |               |                   |                     |              |                      |                    |                         |                                 |                                   |                     |                  |

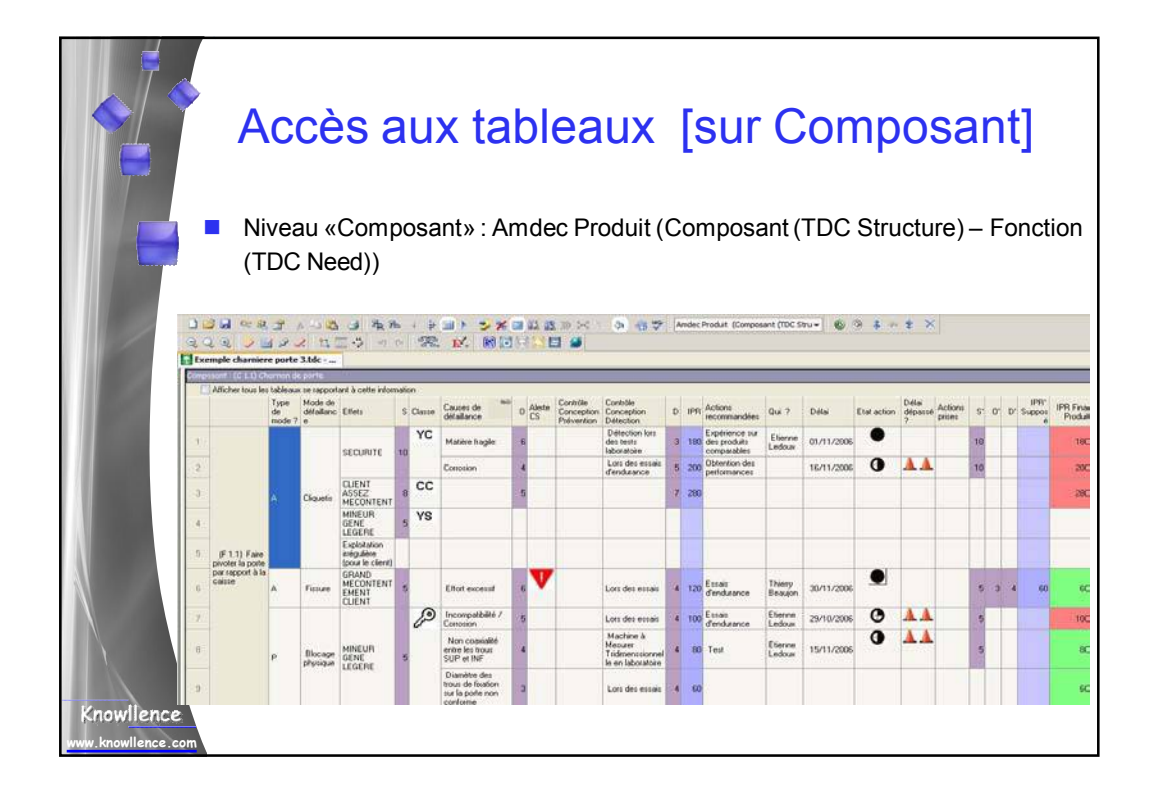

|            |                                 |                                       | A                                                            | CC                | cès                 | s a                                                 | U                        | x t               | ab<br>F                                              | olea<br>Proc                                  | u<br>ce | x [<br>ss                              | ี้รเ<br>ร]                   | ır                  | 0                                             | pé                                                                    | era                                   | atio        | or           | ۱                   |                           |
|------------|---------------------------------|---------------------------------------|--------------------------------------------------------------|-------------------|---------------------|-----------------------------------------------------|--------------------------|-------------------|------------------------------------------------------|-----------------------------------------------|---------|----------------------------------------|------------------------------|---------------------|-----------------------------------------------|-----------------------------------------------------------------------|---------------------------------------|-------------|--------------|---------------------|---------------------------|
|            |                                 |                                       | Nivea                                                        | au                | «Opé                | ratic                                               | on F                     | Proce             | ess»                                                 | : Plan                                        | de      | surv                                   | /eilla                       | ance                | e (pa                                         | aram                                                                  | ètre                                  | e pro       | ces          | ss)                 |                           |
|            | 40<br>Q 0                       | i i i i i i i i i i i i i i i i i i i | と見当 A<br>ノビタス<br>prniere porte 3.tz                          | 11                | 3 2 8               | 1 11                                                | 11)<br>12,               | <b>* * •</b>      | 13 85 10<br>17 El 6                                  | × 1 6 4                                       | 5       | Indec Proces                           | 18 )                         |                     | • *                                           | 3 : -                                                                 | * ×                                   |             |              |                     | 4.8                       |
|            | 0144                            | mon Prod                              | cu: Laminoge                                                 |                   |                     |                                                     | -                        | Also, C           | iontrôle (C                                          | contrôle entr                                 | 1 1     |                                        | Ť.                           |                     |                                               | ani<br>Marina ang                                                     | 1                                     |             |              | 1.1                 | in P                      |
|            |                                 | defaut?                               | Défaut potentiel                                             | Ellet             | s e                 | Causes                                              | 0                        | CS P              | hevention D                                          | Nocess E<br>Mection                           | IPR 1   | recomman                               | udées Q                      | 647                 | Délai                                         | Etal Action                                                           | Delai dép                             | assé? prise | H 5'         | 0. 0.               | Supposé Proces            |
|            |                                 | D                                     | Effort excessil<br>des rouleaux sur<br>la plaque à<br>lammer | Dorwis<br>équiper | age sur 6<br>nent 6 | e Eparse<br>top<br>importan<br>de la pla<br>à lamme | our<br>Un G<br>Igun<br>I | D<br>in<br>to     | Ionner un<br>Mervalle de<br>Slésance au<br>Sumisseur | Vérilication de<br>épaisseur par<br>opérateur | 100     | 5 Multipler i<br>pour lanin<br>plaque) | le El<br>o passe D<br>ver la | mmarvel<br>écorel   | 27/04/2007                                    |                                                                       | -                                     |             | 6            | 6 1                 | <b>36 10</b>              |
|            | 2                               |                                       | Conscion                                                     | Inpost            | itie is g           | Polymen                                             | ioni 7                   | V                 | C                                                    | Capteur de<br>empérature                      | 504     |                                        |                              |                     |                                               |                                                                       |                                       |             |              |                     | 50                        |
|            | 0<br>0<br>0<br>0<br>0<br>0<br>0 | ्रे जि<br>्रि ्                       | Nivea                                                        | U «               | Opér                | atio                                                | n P                      | roce              | ess» :                                               | : Amde                                        | ec P    | Proce                                  | ess<br>🌮 🖻                   | n de surv           | rellance (p                                   | aramètre p                                                            | roce: •                               | 6.9         | <b>\$</b> ** | * >                 |                           |
|            |                                 | Nom d<br>caract                       | le la éristique Process                                      | N"                | Classification      | Valeur<br>nominale                                  | Unité                    | Tolérance<br>Plus | e Tolérano<br>Moine                                  | e Moyen de<br>vértication                     | Etende  | ue de 🔤                                | Fréquenc                     | be de l'<br>Ionnage | Métho                                         | de de contr                                                           | óle                                   | Plan de n   | faction      | Caracté<br>à suivre | ristique produit<br>[ken] |
|            | 1                               | Tempé<br>traitem                      | inature de<br>én/                                            | 1                 | Ø:                  | 550                                                 |                          | 50                | 100                                                  | Capteur de<br>sécurité                        |         |                                        | 2 fois por<br>pièces pr      | ur 100<br>Ioduites  | Vous d<br>venou<br>car la<br>Sécuri<br>ou les | levez mettri<br>(contrôle in<br>caractéristic<br>laire, Régle<br>deus | e un<br>tégré)<br>jue est<br>meritare |             |              |                     |                           |
| Knowllence | .com                            | Durée                                 | du traitement                                                | 2                 | P                   | 8                                                   | h                        | 0,5               | 0,5                                                  |                                               |         |                                        |                              |                     |                                               |                                                                       |                                       |             |              |                     |                           |

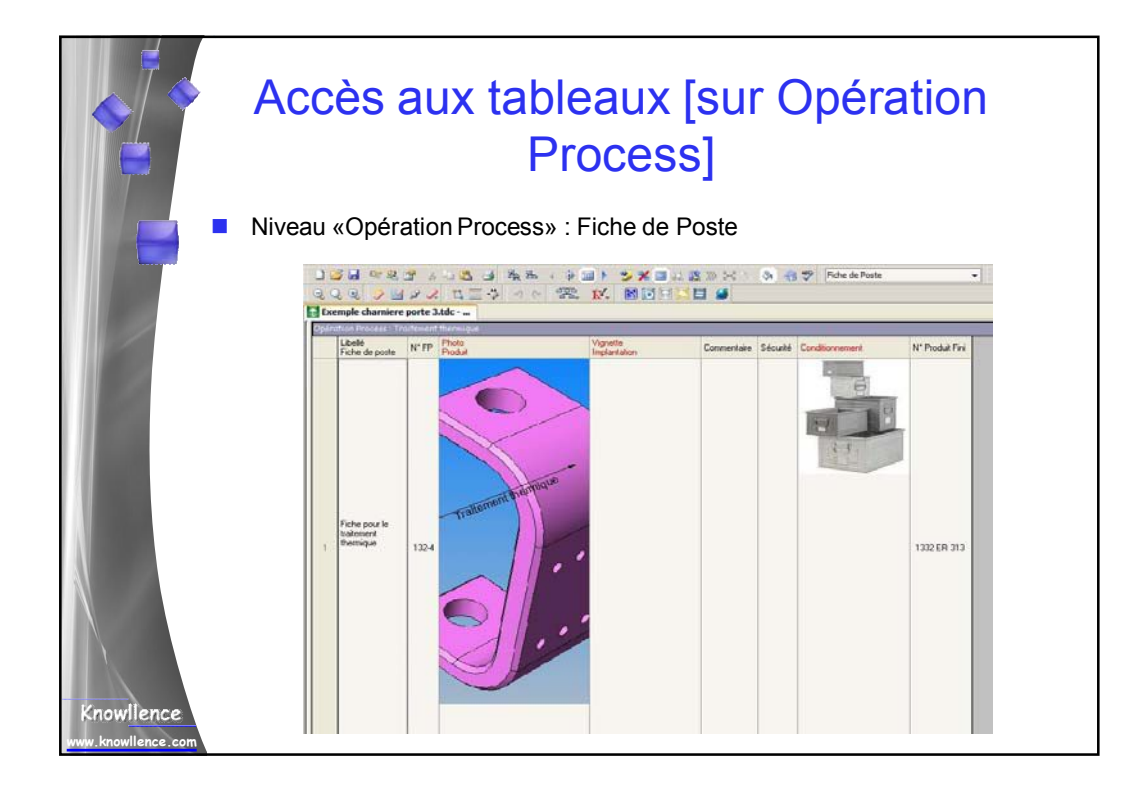

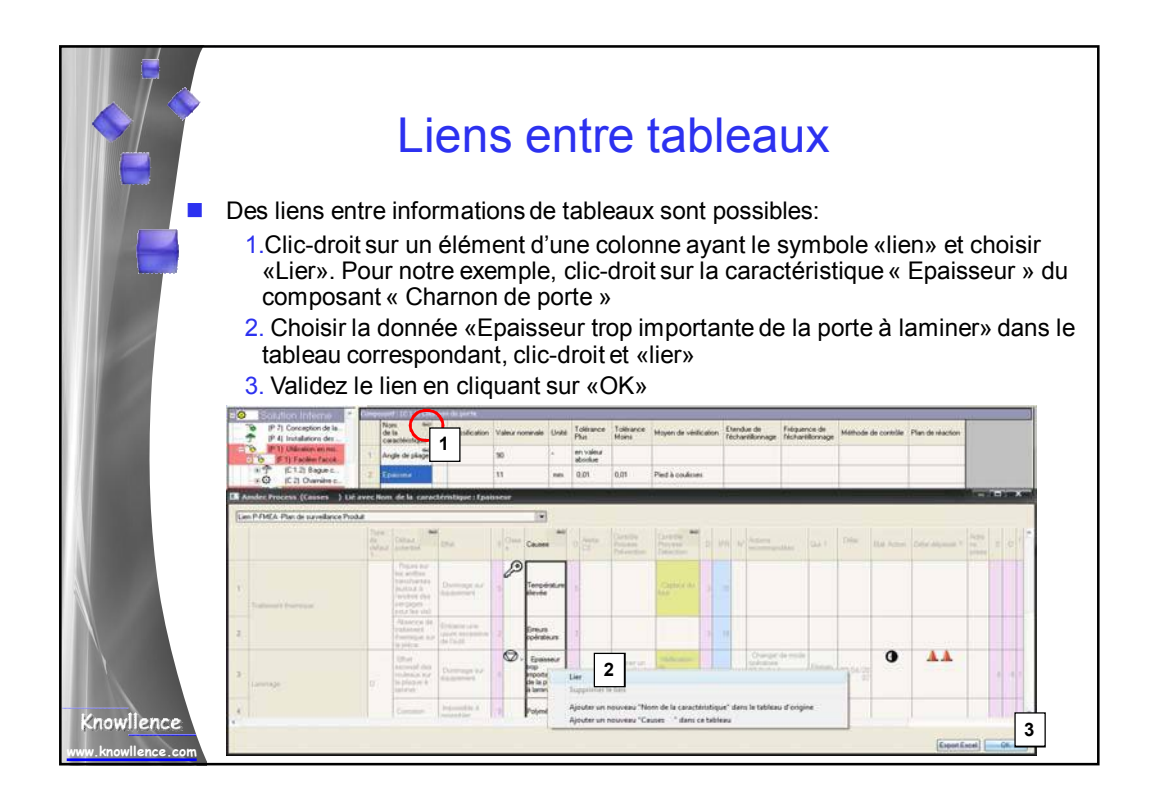

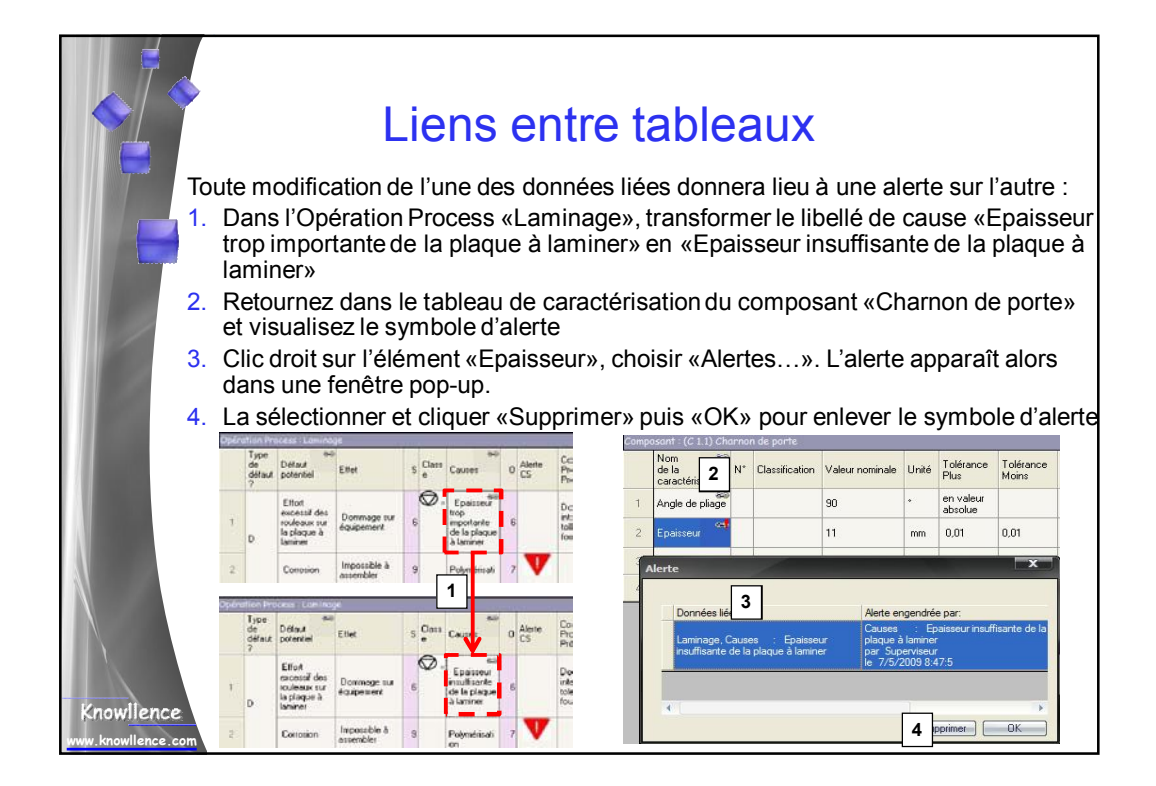

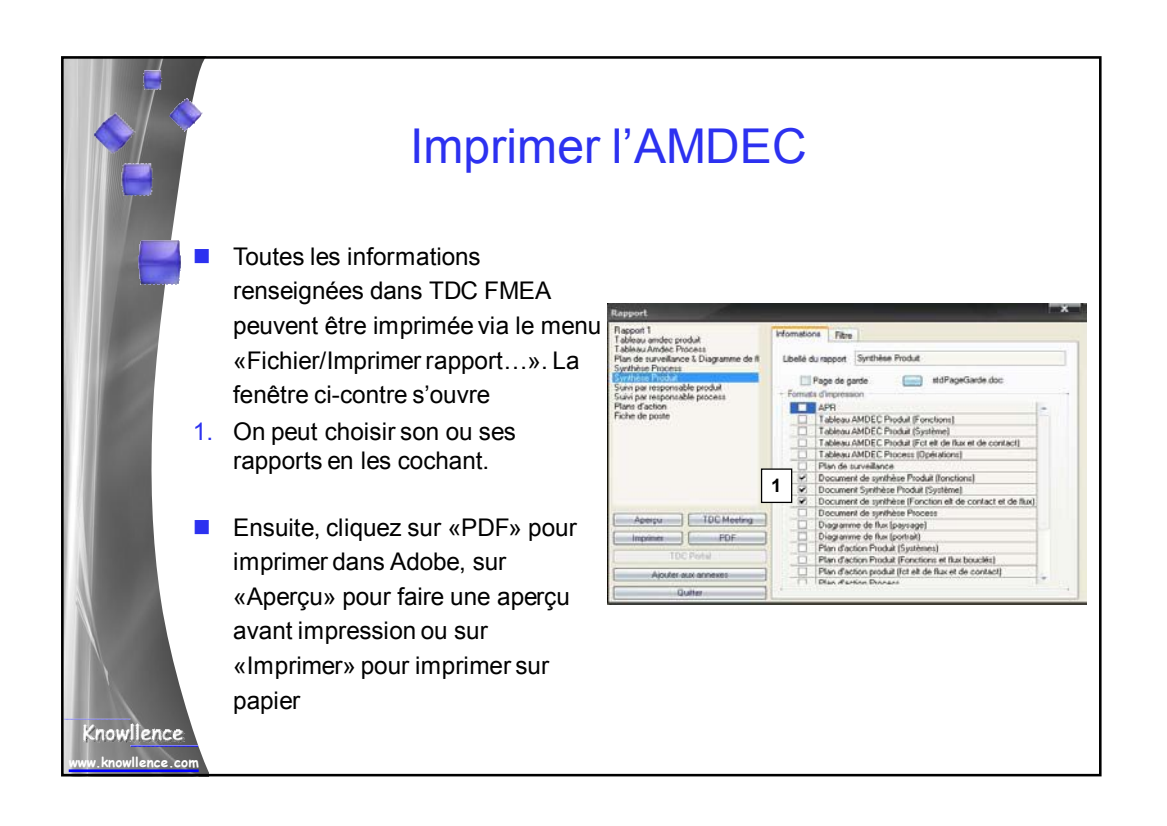

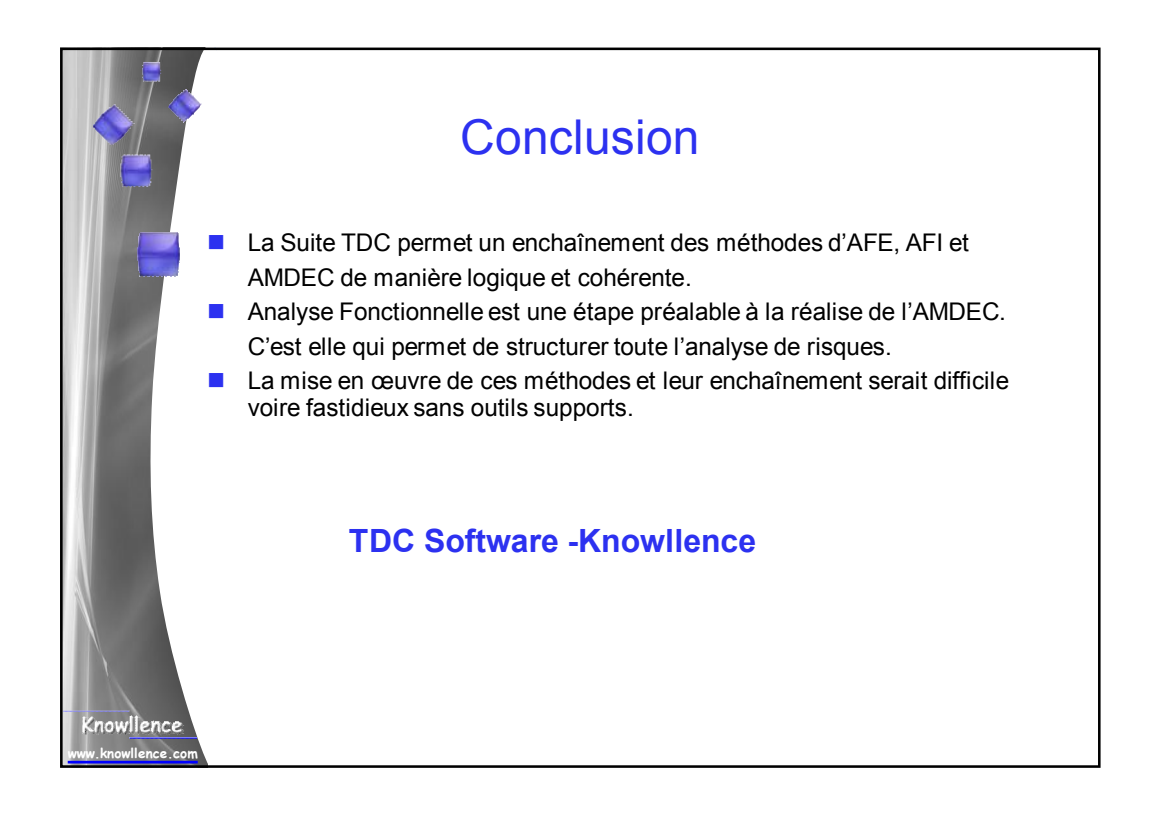